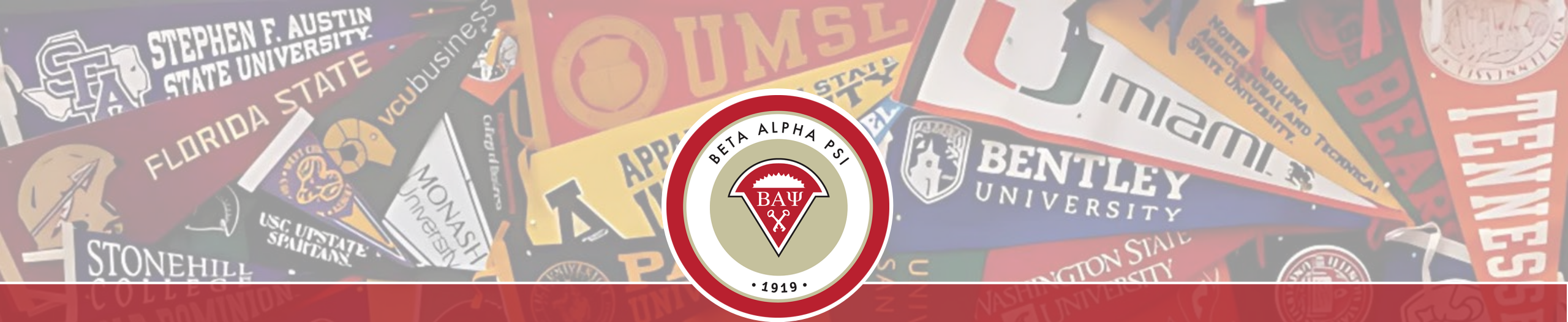

# End-of-Year Reporting Guide Reporting Intranet Beta Alpha Psi

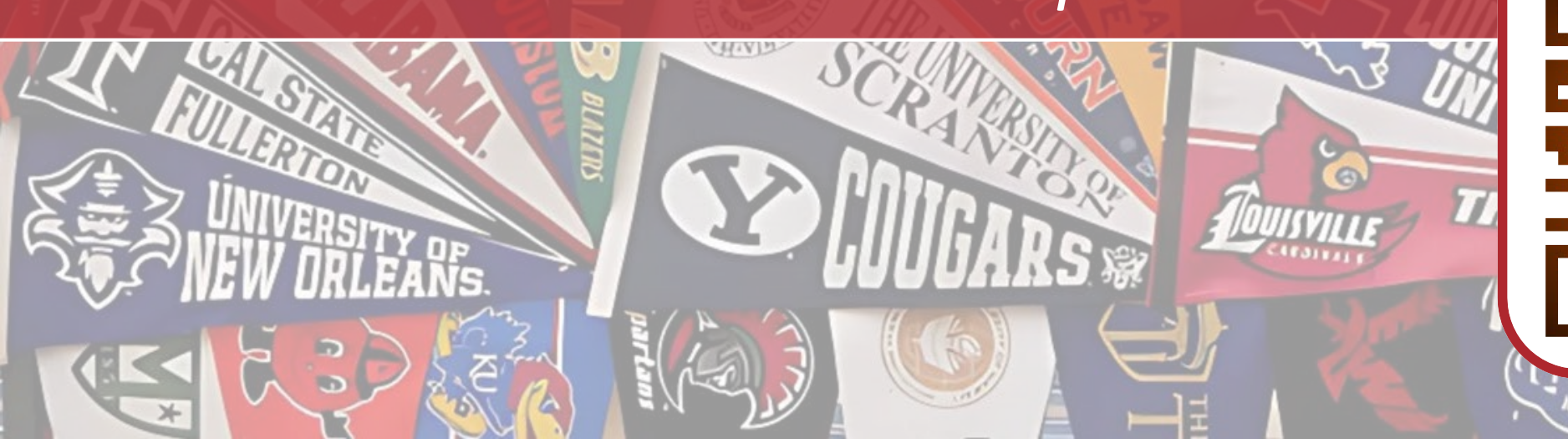

#### Reporting Intranet Table of Contents, Main Topic Links

A link back to the Table of Contents is located on the lower right-hand side of each slide.

- Navigating the RI
- Roles of Advisors & Officers
- Enter candidates
- <u>Submit for Initiation and get certificates</u>
- Enter activities
- Impact Activity Categories
- <u>Enter Essential Skills</u>
- <u>Reaching Out Activities</u>
- <u>Chapter Scorecard</u>
- <u>Student Participation Verification Report</u>

- End-of-Year Report
  - <u>Update Chapter Profile Screen</u>
  - Upload Chapter Financial Statements
  - How to complete the IRS 990n e-Postcard
  - IRS One Time Registration for New Users
  - Program for Chapter Activities 2025-2026
  - <u>PCA Quiz 2025-2026</u>

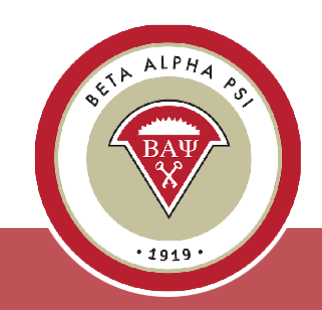

#### **Clarification of Roles**

#### **Faculty Advisors**

- Create and manage officer login accounts
- Review all chapter reports:
  - Beginning of Year Due October 15 (U.S.), June 15 (Oceania)
  - Mid-Year Report Due December 15 (U.S. award-seeking chapters), August 15 (Oceania)
  - Student Participation Report
  - Complete 990-N e-Postcard filing by June 1Sign off on End-of-Year Report – Due June 1 (U.S.), December 15 (Oceania)
  - Meet with Chapter Reporter each semester to review reporting
  - Meet with Chapter Treasurer to confirm membership dues and chapter maintenance fee are paid on time

#### **Chapter Officers**

- All Chapter Reporting
- Entering new candidates into the system
- Beginning of Year Report
- Entering Professional & Service Activities, Reaching Out Activities and Initiations
- Mid-Year Report (award- seeking chapters)
- End-of-Year Report
- Coordinate with the faculty advisor to process membership dues and confirm that the chapter maintenance fee is paid on time.

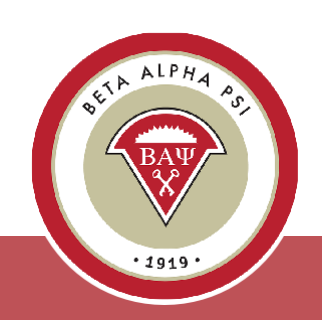

## End-of-Year Report Checklist

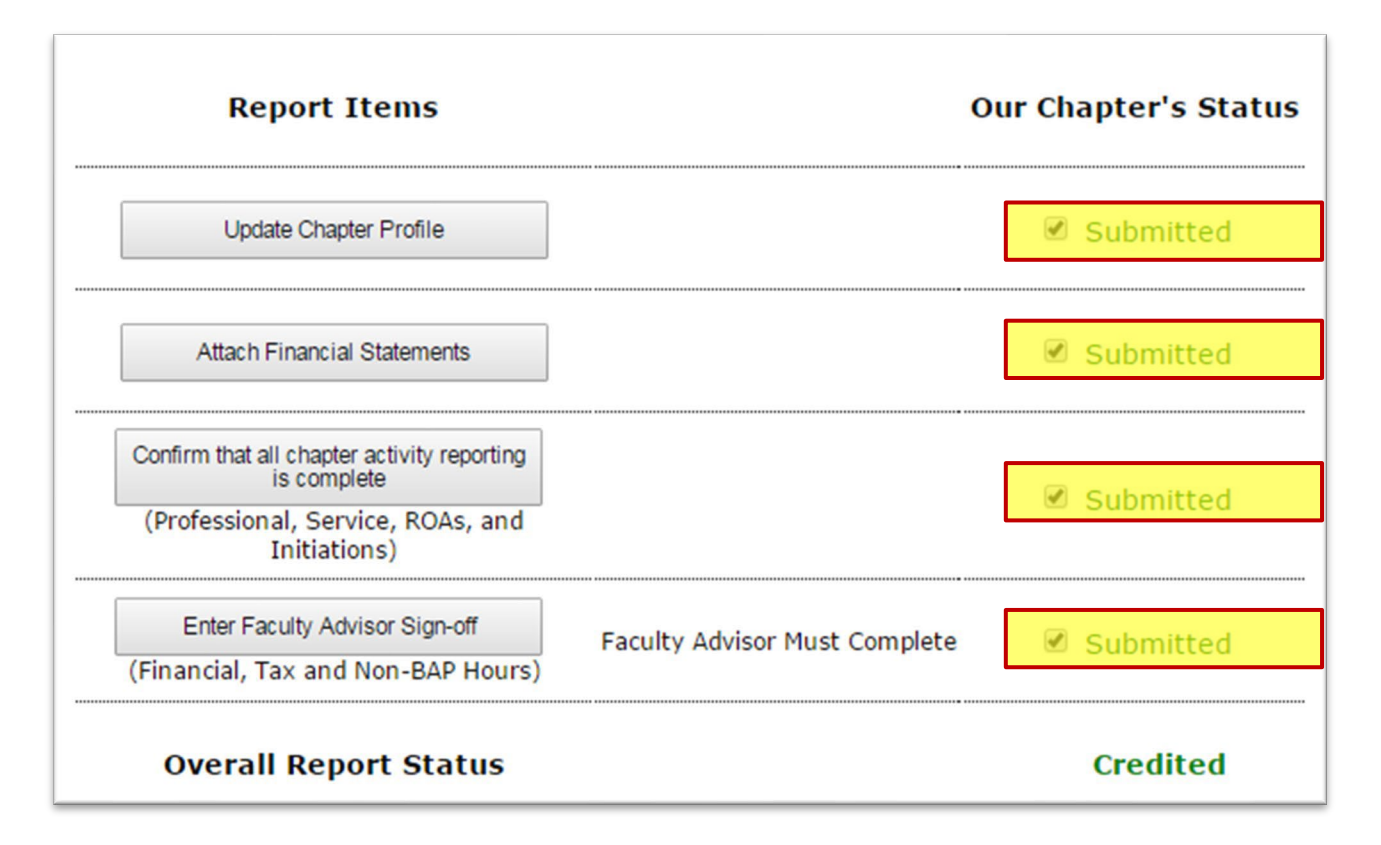

- ✓ Update Chapter Profile
- ✓ Upload Chapter Financials
- ✓ Confirm all activities are marked complete
- ✓ Ensure Faculty Advisor completes the FA sign-off
- ✓ Complete Tax Information:
  - If annual revenue is under \$50,000

     file IRS e-Postcard
  - If annual revenue is over \$50,000 submit Over \$50K spreadsheet

Submissions are due June 1 for U.S. chapters (no exceptions) and December 15 for Oceania chapters; late submissions will incur a \$250 fine.

#### **Update Chapter Profile**

| Home  | Reporting and Membersh          | nip 🔻 Chapter File Submissions                                                                                 | PCA    | Forms | Tutorials | Contact | BAP Home |  |
|-------|---------------------------------|----------------------------------------------------------------------------------------------------|--------|-------|-----------|---------|----------|--|
| Annou | Create/Manage Officer<br>Logins |                                                                                                    |        |       |           |         |          |  |
| • 1   | View/Update Chapter<br>Profile  | y and the second second second second second second second second second second second second second second se |        |       |           |         |          |  |
| •     | Membership Roster 🔹 🕨           | embership roster.                                                                                              |        |       |           |         |          |  |
| • 1   | Generate Dues Invoice           | to: Beta Alpha Psi                                                                                             |        |       |           |         |          |  |
|       | YTD Statement                   | Road, Durham NC 27707-811                                                                                      | 0      |       |           |         |          |  |
| New   | Beginning of Year<br>Report     | atch Tutorial                                                                                                  |        |       |           |         |          |  |
| new   | Report Activity                 |                                                                                                    |        |       |           |         |          |  |
| •     | End of Year Report              | nerate Activation Email for Of                                                                                 | ficers |       |           |         |          |  |
|       | Scorecard                       |                                                                                                    |        |       |           |         |          |  |
| Dead  | ines for Eiscal Vea             | - 2012                                                                                                    |        |       |           |         |          |  |

Once logged in, the officer should navigate to "Reporting and Membership" and select "View/Update Chapter Profile" to access the Update Chapter Profile screen.

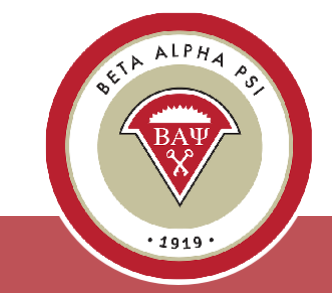

#### **Update Chapter Profile**

| Reporting and Me<br><b>hapter Profile</b><br>indicates a required fi | mbership 🔻 | Chapter File Subm | issions PCA Forms Tutorials Contact BAP Home |
|----------------------------------------------------------------------|------------|-------------------|----------------------------------------------|
| Admin Only Fields                                                    | School     | Chapter Officers  | Chapter Contacts                             |
|                                                                      | С          | hapter Website:   | www.bap.org                                  |
|                                                                      |            | School Year:      | Semester                                     |
|                                                                      | Ach        | ievement Type:    | Award-Seeking                                |
| Gra                                                                  | d Students | in Accounting?:   | Yes                                          |
|                                                                      |            | School:*          | Beta Alpha Psi University                    |
|                                                                      |            | Country:*         | Select Country                               |
|                                                                      |            | Address 1:*       | 220 Leigh Farm Road                          |
|                                                                      |            | Address 2:        |                                              |
|                                                                      |            | City:*            | Durham                                       |
|                                                                      | State/P    | rovince/Region:   |                                              |

#### The Chapter Profile screen appears in a tabbed format.

Under the "School" tab, Faculty Advisors and officers can update school-related information such as the chapter website link, achievement level, and school mailing address.

Fields marked with a red asterisk (\*) are required.

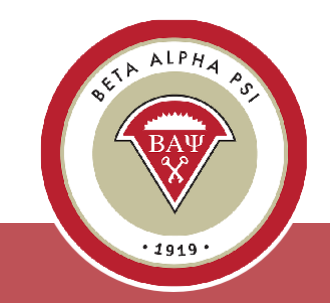

The tab labeled "Admin Only Fields" is for the Executive Office use only.

#### **Update Chapter Profile**

| ndicates a required f | eld    |                      |                                                                  | Save Chapter |
|-----------------------|--------|----------------------|------------------------------------------------------------------|--------------|
| Admin Only Fields     | School | Chapter Officers     | Chapter Contacts                                                 |              |
| President             |        |                      |                                                                  |              |
|                       | Nam    | e:* Chambers, Cir    | ndy 💌                                                            |              |
|                       | E-ma   | ail:* cchambers@b    | ap.org                                                           |              |
|                       | Pho    | one: 222-222-2222    | 2                                                                |              |
|                       |        | Note: Phone not requ | uired, but must be valid for your Chapter's country if supplied. |              |
| Reporter              |        |                      |                                                                  |              |
|                       | Nam    | e:* Baum, Hadass     | sah 💌                                                            |              |
|                       | E-ma   | ail:* hhbaum@bap     | org                                                              |              |
|                       | Pho    | one: 222-222-2222    | 2                                                                |              |
|                       |        |                      | ind but much be will for some Chapterie souther if supplied      |              |

The "Chapter Officers" tab is where officer information is updated—this is separate from officer user accounts.

To assign a role, select the officer's name from the dropdown list; their name, email, and phone number will automatically populate the appropriate fields.

Note: The dropdown list pulls from the "Submit for Initiation" and "Active Members" folders. Fields marked with a red star are required, and officers must be either Active Members or Submitted for Initiation.

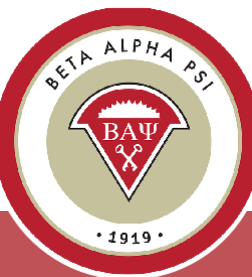

# **View/Update Membership**

| Add New                               | Submit | for Initiation                             | Make Inactive                                                                                        | Delete                                                          |                                         |                                   |                                                 |
|---------------------------------------|--------|--------------------------------------------|----------------------------------------------------------------------------------------------------|-----------------------------------------------------------------|-----------------------------------------|-----------------------------------|-------------------------------------------------|
| Candidates                            |        |                                            |                                                                                                    |                                                                 |                                         |                                   |                                                 |
| Active (4)                            | Ac     | tive Cand                                  | idates                                                                                               |                                                                 |                                         |                                   |                                                 |
| Submitted for<br>Initiation (6)       | Clic   | k Member/0                                 | Candidate Name                                                                                       | to Edit Profile                                                 | Record                                  |                                   |                                                 |
| Inactive (2)                          | \$     | Name                                       | Member N                                                                                             | umber                                                           | E-mail                                  | Candidate Date                    | Membership Type                                 |
| Momhors                               |        | V                                          | ~                                                                                                    | $\Diamond$                                                      |                                         |                                   |                                                 |
| Members                               |        | Jackman , H                                | Yugh 201325010                                                                                       | ≎<br>0011 hiackm                                                | an1@vahoo.com                           | 6/10/2013                         | Undergraduate                                   |
| Members<br>Active (0)<br>On Leave (0) |        | Jackman , H<br>Johnson, Sa                 | Hugh 201325010<br>arah 201325010                                                                     | 0011 <u>hjackm</u><br>0003 <u>sjohns</u>                        | an1@yahoo.com                           | 6/10/2013<br>4/1/2013             | Undergraduate<br>Undergraduate                  |
| Members<br>Active (0)<br>On Leave (0) |        | Jackman , H<br>Johnson, Sa<br>Smith, Eliza | V           lugh         201325010           arah         201325010           beth         201325010 | 0011 <u>hjackm</u><br>0003 <u>sjohnso</u><br>0001 <u>esmith</u> | an1@yahoo.com<br>on@bap.org<br>@bap.org | 6/10/2013<br>4/1/2013<br>4/1/2013 | Undergraduate<br>Undergraduate<br>Undergraduate |

The Membership Roster screen is where reporters can add new candidates, submit them for initiation or move them to the Inactive folder, and update Active members by changing their status to On Leave or Alumni.

The Membership Roster is divided into two sections:

- **Candidates**, which includes folders for Active Candidates, Submit for Initiation, and Inactive Candidates
- Members, which includes folders for Active Members, On Leave, and Alumni.

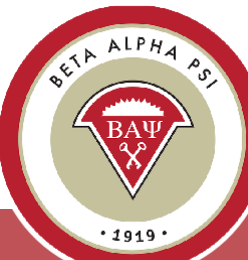

# View/Update Membership

To add a new candidate, select "Add New". Do not add a candidate until your chapter has collected the \$85 fee. Adding a candidate always creates a receivable for your chapter.

| Membership F                    | Roste/                   |                   |                    |                    |               |
|---------------------------------|--------------------------|-------------------|--------------------|--------------------|---------------|
| Add New                         | Submit for Initiation Ma | ake Inactive      | Delete             |                    |               |
| Candidates                      |                          |                   |                    |                    |               |
| Active (4)                      | Active Candidat          | es                |                    |                    |               |
| Submitted for<br>Initiation (6) | Click Member/Candi       | date Name to Edit | Profile Record     |                    |               |
| Inactive (2)                    | ♦ Name                   | Member Number     | E-mail             | Candidate Date     | Membership Ty |
| Members                         |                          | ~                 | ×                  |                    | ×             |
| Active (0)                      | Jackman , Hugh           | 201325010011      | hjackman1@yahoo.co | <u>m</u> 6/10/2013 | Undergraduate |
| On Leave (0)                    | Johnson, Sarah           | 201325010003      | sjohnson@bap.org   | 4/1/2013           | Undergraduate |
|                                 | Smith, Elizabeth         | 201325010001      | esmith@bap.org     | 4/1/2013           | Undergraduate |
| Alumni (0)                      | Stevens, John            | 201325010008      | jstevens@bap.org   | 9/3/2012           | Undergraduate |
|                                 |                          |                   |                    |                    |               |

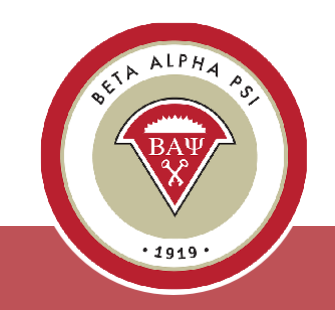

#### Add a New Candidate

| a Alpha Psi Universi<br>dicates a required field, al | ity, Chapter 2502, Beta Alpha Psi Un<br>I dates should be in the format MM/DD/YYYY | niversity                  | Save             | Cancel |
|------------------------------------------------------|------------------------------------------------------------------------------------|----------------------------|------------------|--------|
| Member Number:                                       | Not Yet Assigned                                                                   | First Name*:               |                  |        |
| Candidate Start Date*:                               |                                                                                    | Middle Initial:            |                  |        |
| Initiation Date:                                     |                                                                                    | Last Name*:                |                  |        |
| Current Folder:                                      | Adding to Active Candidates                                                        | Suffix:                    |                  |        |
| Type of Membership*:                                 | Select Membership Type                                                             | E-mail Address*:           |                  |        |
| Major*:                                              | Select Major                                                                       |                            |                  |        |
| Address Line 1*:                                     |                                                                                    | Primary Phone*:            |                  |        |
| Address Line 2:                                      |                                                                                    | Other Phone:               |                  |        |
| City*:                                               |                                                                                    | Gender:                    | Select Gender    | •      |
| State / Province /<br>Region*:                       |                                                                                    | Ethnicity:                 | Select Ethnicity | •      |
| ZIP/Postal Code*:                                    |                                                                                    | Birth Date:                |                  |        |
| Country*:                                            |                                                                                    | Comments:                  |                  | *      |
| country .                                            |                                                                                    |                            |                  |        |
|                                                      | Membership Status Changes Membe                                                    | rship Payments and Credits |                  |        |
|                                                      |                                                                                    |                            |                  |        |

All fields marked with a red asterisk (\*) are required; the Candidate Start Date should reflect when the student began participating, not when they are being entered into the system. Important: email address must be valid and unique, as duplicate addresses are not allowed.

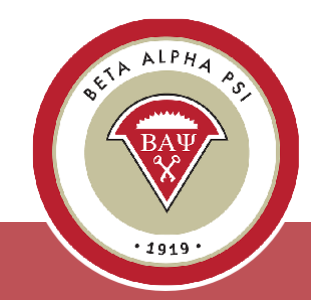

# Submit a Candidate for Induction

| Submit for Initiation Mak                     | ke Inactive           | Delete                         |                     |                |                 |
|-----------------------------------------------|-----------------------|--------------------------------|---------------------|----------------|-----------------|
| Candidates                                    |                       | Delete                         |                     |                |                 |
| Active (4)<br>Submitted for<br>Initiation (1) | tive Candidat         | <b>es</b><br>date Name to Edit | Profile Record      |                |                 |
| Inactive (2)                                  | Name                  | Member Number                  | E-mail              | Candidate Date | Membership Type |
| Active (5)                                    | Jackman , Hugh        | 201325010011                   | hjackman1@yahoo.com | 6/10/2013      | Undergraduate   |
| On Leave (0)                                  | <u>Johnson, Sarah</u> | 201325010003                   | sjohnson@bap.org    | 4/1/2013       | Undergraduate   |
|                                               | Smith, Elizabeth      | 201325010001                   | esmith@bap.org      | 4/1/2013       | Undergraduate   |
| Alumni (0)                                    | <u>Stevens, John</u>  | 201325010008                   | jstevens@bap.org    | 9/3/2012       | Undergraduate   |

To submit a candidate for initiation, in the "Active Candidates" folder, check off the box next to the appropriate name and select "Submit for Initiation".

The user will be prompted to confirm that the candidate met the requirements and that the date is the same date for multiple candidates. Confirm both.

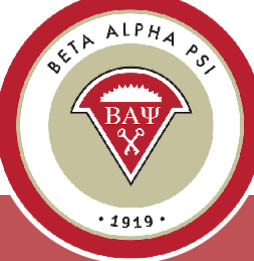

# Submit a Candidate for Induction

| Reporting a                                                 | nd Men | nbership 🔻 Char  | pter File Submissions | PCA Forms        | Futorials Contact | BAP Home        |
|-------------------------------------------------------------|--------|------------------|-----------------------|------------------|-------------------|-----------------|
| Return to Active                                            | Make   | e Member         |                       |                  |                   |                 |
| Candidates<br>Active (2)<br>Submitted for<br>Enitiation (3) | Sul    | bmitted Cand     | didates               | rofile Record    |                   |                 |
| Inactive (2)                                                | \$     | Name             | Member Number         | E-mail           | Initiation Date   | Membership Type |
| Active (5)                                                  |        | Baum, Hadassah   | 201325010004          | hhbaum@bap.org   | 5/2/2013          | Faculty         |
| On Leave (0)                                                |        | Johnson, Sarah   | 201325010003          | sjohnson@bap.org | 4/22/2013         | Undergraduate   |
|                                                             |        | Smith, Elizabeth | 201325010001          | esmith@bap.org   | 4/22/2013         | Undergraduate   |
| Alumni (0)                                                  |        |                  |                       |                  |                   |                 |
| Deleted (0)                                                 |        |                  |                       |                  |                   |                 |

The records will appear in the "Submit for Initiation" folder.

Once candidate fees have been paid, the Executive Office will move the records to the "Active Members" folder and will send a PDF of the membership certificates to the advisor.

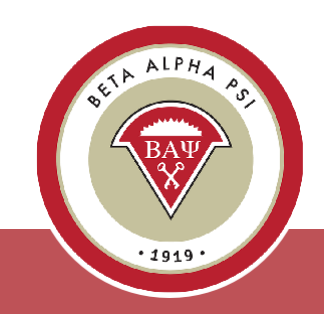

Menu Bar Item Reporting and Membership> Report Activity

# Online Activity Reporting System

The online activity reporting screen can be found under Reporting and Membership and Report Activity.

| Hom  | e Reporting and Member                | rship 🔻         | Chapter File Submissions | PCA F      | Forms Tutorials  | Contact BA     | P Home           |                     |         |
|------|---------------------------------------|-----------------|--------------------------|------------|------------------|----------------|------------------|---------------------|---------|
| Ann  | Create/Manage Officer<br>Logins       |                 |                          |            |                  |                |                  |                     |         |
| Tha  | nk View/Update Chapter<br>Profile     | test            | the new Reporting Intran | et! Please | make sure to the | w the script p | rovided and docu | ment all of your fe | edback! |
| Dea  | dli<br>Generate Dues Invoice          | <sup>)</sup> 20 | 13                       |            |                  |                |                  |                     |         |
| Copy | YTD Statement                         | l Priv          | acy Policy               |            |                  |                |                  |                     |         |
|      | Beginning of Year<br>Report           |                 |                          |            |                  |                |                  |                     |         |
|      | Report Activity<br>End of Year Report |                 |                          |            |                  |                |                  |                     |         |
|      | Scorecard                             |                 |                          |            |                  |                |                  |                     |         |
|      |                                       |                 |                          |            |                  |                |                  |                     |         |

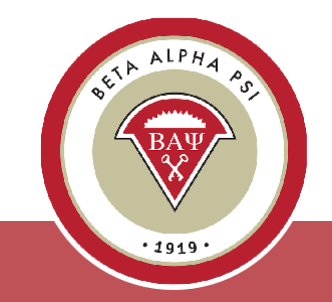

#### Online Activity Reporting Entering an Activity

The online reporting activity screen is in a tabbed format. To add a new Professional Activity, select "Add".

| Professional | Service    | Reaching                | Induction | Hours Summary | Scorecard                            | Student                    | Participation Verif | ication Report |
|--------------|------------|-------------------------|-----------|---------------|--------------------------------------|----------------------------|---------------------|----------------|
| Add          | 1 of 1 ent | P Activity              |           |               | Filt                                 | ter by Yea                 | nr: 2024 - 2025     | ~              |
| *            | Status     | Name                    | Date<br>≎ | Year<br>≎     | At Least 50<br>Minutes<br>Long?<br>≎ | In<br>Name of<br>BAP?<br>≎ | % Participation     | Points<br>≎    |
| Edit/Delete  | N/A        | Nonprofit<br>Accounting | 12/3/2024 | 2024 - 2025   | Yes                                  | Yes                        | 33%                 | 1              |

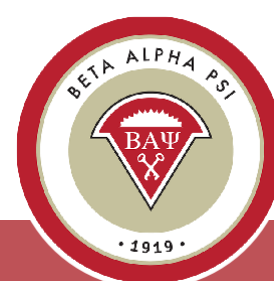

#### Online Activity Reporting Entering an Activity

| dd New Professional Activity                                              |                                                             |
|---------------------------------------------------------------------------|-------------------------------------------------------------|
| Save Cancel                                                               |                                                             |
| Date of Activity:                                                         |                                                             |
| Was the Activity at Least 50 Minutes Long?:                               | ○Yes ●No                                                    |
| Confirm that the Activity was Performed in the Name of Beta<br>Alpha Psi: | ✓ Yes                                                       |
| Professional Activity Type:                                               | Firm Presentation or Visit ~                                |
| Name of firm/company/org:                                                 | Firm Presentation or Visit<br>Company Presentation or Visit |
| Essential Skill?                                                          | Meet the Firms (Networking)                                 |
| Activity Name:                                                            | Trade Organization/NFP                                      |
| Impact Activity?:                                                         | Exam/Professional Education                                 |
|                                                                           | VITA Training                                               |
|                                                                           | Other                                                       |

#### Enter the date of the activity.

*Confirm the length was at least 50 minutes long.* 

*Confirm that your chapter sponsored the activity.* 

Choose the activity type from the drop-down list.

Select "Save".

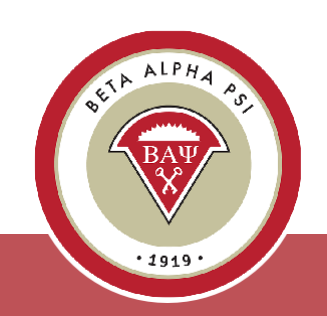

Once the activity information has been saved, the system will pull up all the records as of the "effective activity date" in the Active Candidate, Submitted for Initiation and Active Member folders.

Check off attendance for the candidates and members who participated in the activity by using the tab function for each record and then select "Save".

Then close the screen.

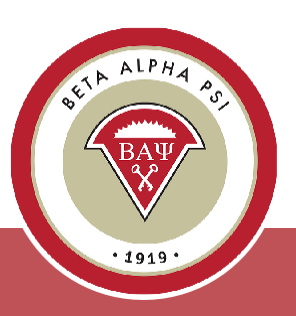

| Add New Profe                                                                   | ssional Activity                                                    |                                                       |                                 |  |  |  |  |
|---------------------------------------------------------------------------------|---------------------------------------------------------------------|-------------------------------------------------------|---------------------------------|--|--|--|--|
| Confirm that t                                                                  | he Activity was Perfo                                               | ormed in the Name of Be<br>Alpha P                    | eta ☑Yes<br>si:                 |  |  |  |  |
|                                                                                 |                                                                     | Professional Activity Typ                             | e: Firm Presentation or Visit ~ |  |  |  |  |
|                                                                                 | N                                                                   | ame of firm/company/or                                | g: Test                         |  |  |  |  |
|                                                                                 |                                                                     | II? No ~                                              |                                 |  |  |  |  |
|                                                                                 |                                                                     | e: Nonprofit Accounting                               |                                 |  |  |  |  |
|                                                                                 | Impact Activity?: No 🗸                                              |                                                       |                                 |  |  |  |  |
| What to do if the<br>The Chapter Acti<br>participation belo<br>Showing 1 to 9 o | re are missing or ext<br>vity was saved at 1:3<br>w.<br>f 9 entries | ra members in this list.<br>31 PM. Click "Close" to e | xit this window, or edit member |  |  |  |  |
| Member<br>Number                                                                | Name                                                                | □ Check if<br>attended                                |                                 |  |  |  |  |
| 201104440002                                                                    | Affleck, Ben                                                        |                                                       |                                 |  |  |  |  |
| 201204440002                                                                    | Best, Pete                                                          |                                                       |                                 |  |  |  |  |
| 201004440004                                                                    | Fiorentino, Margare                                                 | t 🗹                                                   |                                 |  |  |  |  |
| 200904440003                                                                    | Lennon, John                                                        |                                                       |                                 |  |  |  |  |
| 201204440004                                                                    | Osborne, Ozzie                                                      |                                                       |                                 |  |  |  |  |
| 201104440001                                                                    | Pattison, Robert                                                    |                                                       |                                 |  |  |  |  |
| 201204440000                                                                    | Smith Many                                                          | 12                                                    |                                 |  |  |  |  |

#### **Did You Know? Impact Categories**

- Media Promotion (TV or Print)
- Tutoring
- Mentoring
- Financial Volunteer Support (donating accounting or bookkeeping services)
- Sharing business/college knowledge (volunteering with high school, incoming freshmen, and undeclared students)
- VITA
- Community College Associate Candidates
- AACSB Societal Impact Goal for your business school

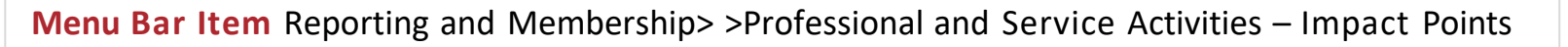

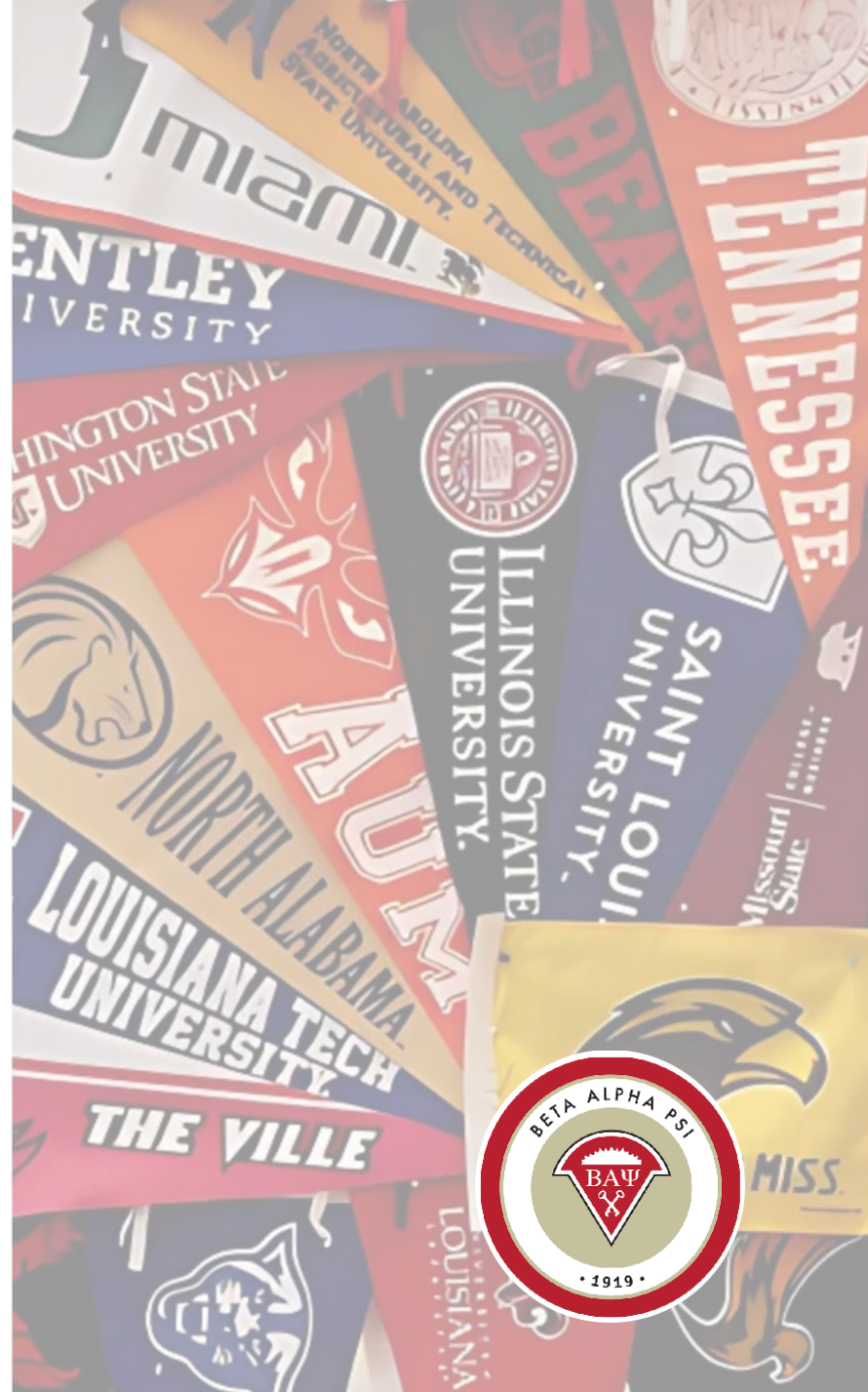

Complete Wufoo form for each activity to earn Impact Activity Point

#### ▼ IMPACT ACTIVITY POINTS - NEW!

#### IMPACT ACTIVITY POINTS

An Impact Activity is a Professional or Service Activity that demonstrates a strong effect has been made to your university or community. Impact activities earn an extra point toward award status (i.e., an extra professional or service point). Impact activities may include but are not limited to the following elements:

- Media Promotion (TV or Print)
- Tutoring
- Mentoring
- Financial Volunteer Support (donating accounting or bookkeeping services)
- Sharing business/college knowledge (e.g. volunteering with high school, incoming freshmen, and undeclared students)
- VITA (Impact Requirements Below)
- Community College Associate Candidates
- AACSB Societal Impact Goal for your business school

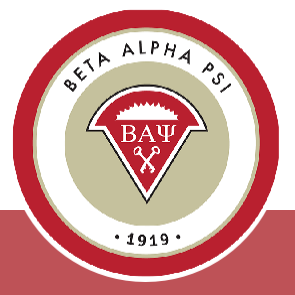

Menu Bar Item Reporting and Membership> Report Activity

#### **Online Activity Reporting**

| Add New Service Activity                                                                                                    |              |                    |                        |                           |  |  |  |  |
|----------------------------------------------------------------------------------------------------|--------------|--------------------|------------------------|---------------------------|--|--|--|--|
|                                                                                                    | Save         | Delete             | Close                  |                           |  |  |  |  |
|                                                                                                    |              |                    |                        |                           |  |  |  |  |
|                                                                                                    |              | Date of            | Activity:              | 11/26/2024                |  |  |  |  |
| Was the Activity at Least 50 Minutes Long?: ● Yes ○ No                                                                                                    |              |                    |                        |                           |  |  |  |  |
| Confirm that the Activity                                                                                                    | was Performe | d in the Name<br>A | e of Beta<br>Ipha Psi: | ✓ Yes                     |  |  |  |  |
| Service Activity Type: Food Insecurity Activities ~                                                                                                    |              |                    |                        |                           |  |  |  |  |
| Activity Name: Campus Food Bank                                                                                                    |              |                    |                        |                           |  |  |  |  |
|                                                                                                    |              | Impact A           | Activity?:             | Yes ~                     |  |  |  |  |
|                                                                                                    |              | Impact C           | ategory:               | Media Promotion (TV or Pv |  |  |  |  |
| What to do if there are missing or extra members in this list.                                                                                                    |              |                    |                        |                           |  |  |  |  |
| pa Submit Impact Activi                                                                                                    | ty Form      |                    |                        | x                         |  |  |  |  |
| <ul> <li>Sh</li> <li>Please make sure to submit the form in the link mentioned to complete the edit impact activity process, if needed or not done already <u>Click Here</u> for Impact Activity Form.</li> </ul> |              |                    |                        |                           |  |  |  |  |
| 20                                                                                                    |              |                    |                        | Ok                        |  |  |  |  |

*Enter the activity name and date* 

Confirm that it was at least 50 minutes long and sponsored by the chapter

Select Impact Category

*Complete form with metrics* 

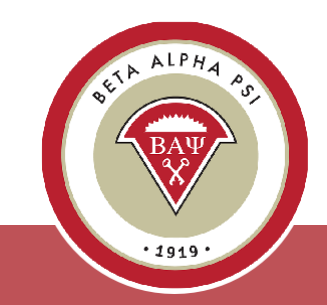

Menu Bar Item Reporting and Membership> Report Activity

#### **Online Activity Reporting**

| Impact Activities                                                                           |
|---------------------------------------------------------------------------------------------|
| Please complete the below information to show the impact of your activity in your community |
| Please complete this form for each impact activity.                                         |
| School Name *                                                                               |
| Chapter Name *                                                                              |
| Chapter Number *                                                                            |
| 444                                                                                         |
| Region *                                                                                    |
| United States ~                                                                             |
| Year                                                                                        |
| 2024-2025 ~                                                                                 |
| Activity Name *                                                                             |
| Campus Food Bank                                                                            |
| Date of Activity *                                                                          |
| 11 / 26 / 2024 🖃                                                                            |
| MM DD YYYY                                                                                  |
| Please indicate which Impact Activity your chapter completed. *                             |
| Media Promotion (TV or Print)                                                               |

Select Impact Category Complete form with

metrics

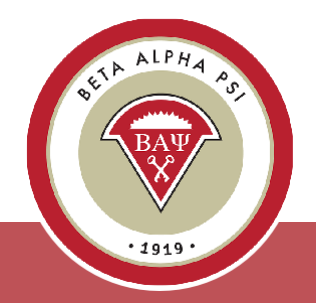

| Description of Impact Activity *                                                                         |                          |
|----------------------------------------------------------------------------------------------------|--------------------------|
|                                                                                                    |                          |
|                                                                                                    |                          |
|                                                                                                    | 1.                       |
| Please upload any photos or additional documentation here. Please title school name and Impact Activity. | the submission with your |
| Choose File No file chosen                                                                               |                          |
| Submit                                                                                                   |                          |
|                                                                                                    |                          |

Add description of activity and support.

*Include date, summary and audience.* 

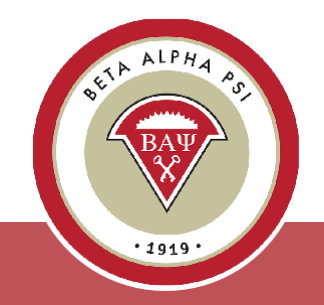

The new activity has been added to the online reporting screen, including the total number of minutes and a scorecard point has been factored in since the participation percentage is over 20%. If attendance is below 20%, a point will not be generated.

| ofessional | Service       | Reaching            | Out Induction | Hours Summary | Scorecard                            | Studen                  | t Participation Veri  | fication Report |
|------------|---------------|---------------------|---------------|---------------|--------------------------------------|-------------------------|-----------------------|-----------------|
| Add        | Add Non BAP   | Activity            |               |               | Fi                                   | lter by Ye              | ar: 2024 - 2025       | ~               |
|            | Status        | Name                | Date<br>≎     | Year<br>≎     | At Least 50<br>Minutes<br>Long?<br>¢ | In Name<br>of BAP?<br>≎ | % Participation<br>\$ | Points<br>≎     |
| dit/Delete | <u>Reject</u> | Campus<br>Food Bank | 11/26/2024    | 2024 - 2025   | Yes                                  | Yes                     | 33%                   | 2               |
| earch:     |               |                     |               |               |                                      |                         | - I                   |                 |

| Add New Professional Activity              |                                          |          | <u>ng:</u> Fab             |
|--------------------------------------------|------------------------------------------|----------|----------------------------|
| Save                                       | Cancel                                   |          |                            |
|                                            |                                          |          | ES-Business Writing Skills |
|                                            | Data of Activi                           | <b>-</b> | ES-Negotiation Skills      |
|                                            | ES-Emotional Intelligence                |          |                            |
| Was the Activity at Least 5                | ES-Facilitation Skills                   |          |                            |
| Confirm that the Activity was Performed in | ES-Managing Distractions                 |          |                            |
| committed the Activity was renormed in     | ES-Conflict Management                   |          |                            |
| Professio                                  | ES-Change Management                     |          |                            |
| Professio                                  | ES-Interpersonal Skills at the Workplace |          |                            |
| Name of fi                                 | ES-Diversity and Inclusion               |          |                            |
|                                            | ES-Ethical Decision Making Skills        |          |                            |
|                                            | LSSential Sk                             | :        | ES-Accepting Feedback      |
|                                            | Activity Nam                             | ne: [    | ES-Business Writing Skill: |
|                                            | Impact Activity                          | y?:      | No Y                       |

Essential Skill – required for award seeking chapters

Choose 1 from 11 listed for a Professional session

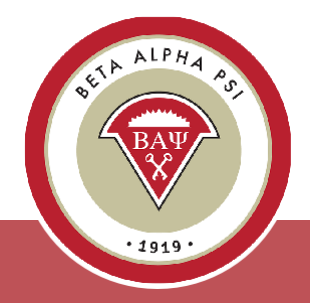

Each activity that is saved and meets the 20% participation requirement automatically gets registered on the Scorecard screen.

| Chapter Scorecard<br>Chapter #444, Fab Four, Fab Four University                                                                                      |                |                     |                                                      |
|----------------------------------------------------------------------------------------------------|----------------|---------------------|------------------------------------------------------|
| Planned Achievement Level: Award-Seeking                                                                                                    |                |                     |                                                      |
| PCA Achievements                                                                                                    |                | PCA Requ            | irements                                             |
| Mission Based (Bronze) Requirements                                                                                                    | YTD Credited   | Mission Based (Bror | nze) Points Required                                 |
| Beginning of Year ReportInductionMid Year ReportEnd of Year ReportReaching Out Activities (ROAs)Professional ActivitiesService ActivitiesTotal Points |                |                     | L<br>L<br>D<br>L<br>3<br>5<br>2<br>4<br>Required for |
| Additional Requirements for Award-Seeking Chapters Only                                                                                               | YTD Achieved   | Required for Silver | Gold                                                 |
| Additional ROAs                                                                                                    | <u>0</u>       | 5                   | 8                                                    |
| Additional Professional Activities                                                                                                    | <u>0</u>       | 4                   | 6                                                    |
| Additional Service Activities                                                                                                    | <u>0</u>       | 2                   | 4                                                    |
| Mandatory Essential Skills Activity                                                                                                    | <u>0</u>       | 1                   | 1                                                    |
| Overall Chapter Status                                                                                                    | Under Review ~ | Yes                 | Yes                                                  |

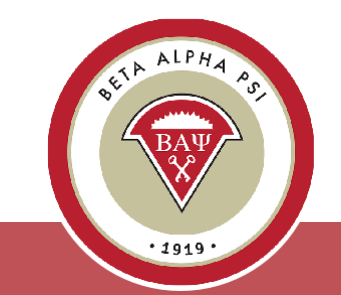

#### **Non-BAP Activities**

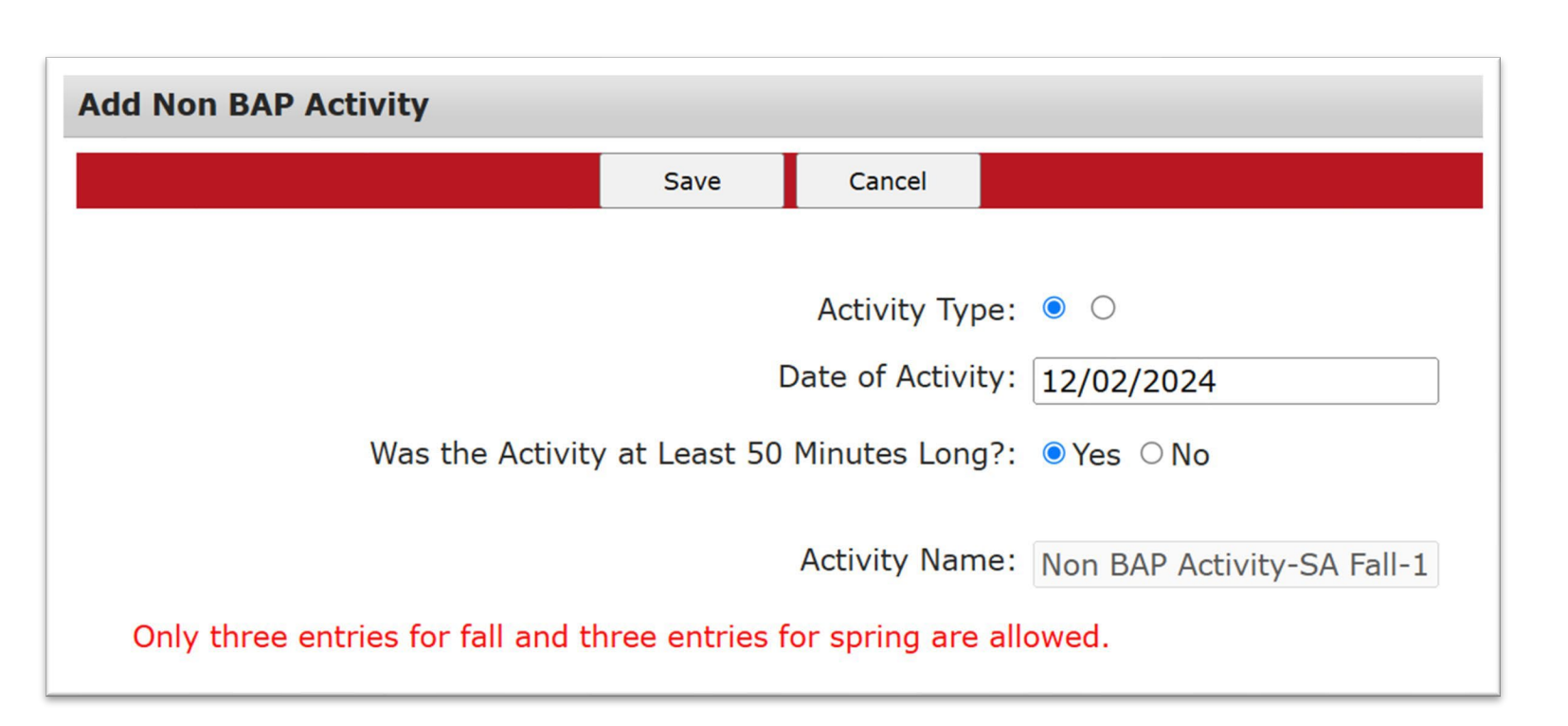

At the individual level, chapters may report a maximum of 3 professional activities and 3 service activities that are not sponsored by Beta Alpha Psi.

Just add a new activity, enter the activity name as, "Non BAP xxxxx", enter the date, and leave the activity time and BAP confirmation at the default of "No". Then, select, "Save" and enter the attendance accordingly.

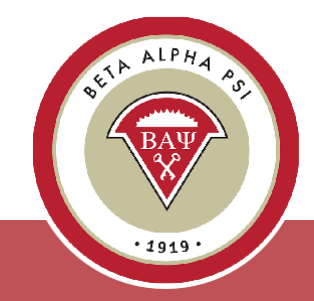

Online Activity Reporting Reaching Out Activities

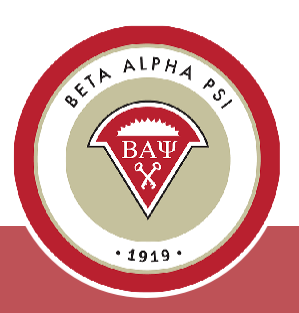

(ROAs)

Menu Bar Item Reporting and Membership> Report Activity

| ep | port Chapter Activities                                                 |               |                   |                 |                    |                     |              |                     |  |  |
|----|-------------------------------------------------------------------------|---------------|-------------------|-----------------|--------------------|---------------------|--------------|---------------------|--|--|
|    | Professional                                                            | Service       | Reaching Out      | Induction       | Hours Summary      | Scorec              | ard          | Student Pa          |  |  |
|    | Showing 1 to                                                            | 26 of 26 enti | ries              |                 |                    |                     | Filte        | r by Year:          |  |  |
|    | \$                                                                      |               | Reaching Out Act  | tivities        |                    | Sponsor<br>≎        | Status<br>\$ | Upload<br>Required? |  |  |
|    | 2025 Annual Meeting Attendance                                          |               |                   |                 |                    |                     |              | No                  |  |  |
|    | 2025 Annual Meeting Presentation - Best Practices or Chapter Operations |               |                   |                 |                    |                     |              | No                  |  |  |
|    | AAA/CTLA Annual Meeting                                                 |               |                   |                 |                    |                     |              | No                  |  |  |
|    | 2025 Participation In Project Run With It                               |               |                   |                 |                    |                     |              | No                  |  |  |
|    | Hosting or co-hosting Mid-Year Meeting – verified by Chapter Advocate   |               |                   |                 |                    |                     |              | No                  |  |  |
|    | 2026 Nomina<br>Page.                                                    | tion for Outs | tanding Dean - Su | ubmit online o  | n the Competitions | Executive<br>Office |              | No                  |  |  |
|    | 2026 Mid-Year Meeting Attendance                                        |               |                   |                 |                    |                     |              | No                  |  |  |
|    | 2026 Mid-Yea                                                            | r Meeting Pr  | esentation - Best | Practices or Cl | napter Operations  | Executive<br>Office |              | No                  |  |  |

#### Online Activity Reporting Reaching Out Activities (ROAs)

| 100 Books Donation                                   | Executive<br>Office | Yes 🖼 |
|------------------------------------------------------|---------------------|-------|
| 1st Round Winner EY Leadership Award                 | Executive<br>Office | No    |
| Societal Impact Goal                                 | Executive<br>Office | Yes 🖼 |
| Virtual Chapter Reporting 101 Attendance - Fall 2025 | Executive<br>Office | No    |
| Attendance at Live Virtual Induction-fall or spring  | Executive Office    | No    |
| IS & Finance Interaction                             | Executive<br>Office | No    |
| Natural Disaster Relief                              | Executive Office    | Yes 🖼 |
| Alumni Advocate Podcasts-2                           | Executive Office    | Yes 🗎 |
| Community College/High School Outreach               | Executive<br>Office | Yes 🖼 |
| Quiz on 2025-2026 PCA                                | Executive<br>Office | No    |

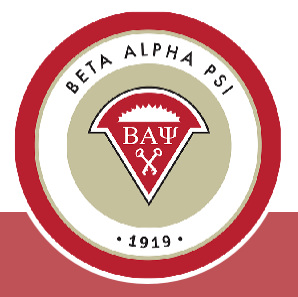

#### **Online Activity Reporting** Reaching Out Activities (ROAs)

| Quiz on 2025-2026 PCA                                     | Executive<br>Office | No    | Sama BOAs require      |
|-----------------------------------------------------------|---------------------|-------|------------------------|
| Alumni Activity (25% + significant alumni participation)  | Chapter 🗌           | No    | an upload              |
| Undeclared Recruitment Event #1                           | Chapter 🗌           | Yes 🗎 | (description of event) |
| Undeclared Recruitment Event #2                           | Chapter 🛛           | Yes 🗎 |                        |
| Multi-Chapter Event (25% membership participation)        | Chapter 🗌           | No    |                        |
| Promoting Careers in Accounting/Finance/Data Analytics #1 | Chapter 🛛           | Yes 🖼 |                        |
| Promoting Careers in Accounting/Finance/Data Analytics #2 | Chapter 🗌           | Yes 🗎 |                        |
| Second Induction                                          | Chapter 🗌           | No    |                        |
| Wellness Session                                          | Chapter 🗌           | Yes 🗎 | ETA ALPHA AS           |

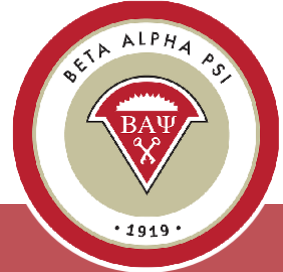

#### Online Activity Reporting Induction

Enter the total number of initiates for first and second inductions. Make sure to "Save".

| me Reporting and Membership  Chapter Fil                     | e Submissions Award | d Letters PCA Reporti | ng Intri net Resource | es Contact BAP Home       |                  |
|--------------------------------------------------------------|---------------------|-----------------------|-----------------------|---------------------------|------------------|
| Professional Service Reaching<br>Filter by Year: 2024 - 2025 | Out Induction       | Hours Summary         | Scorecard S           | Student Participation Ver | ification Report |
| Fi                                                           | rst Induction: 0    |                       | ]                     |                           |                  |
| Setu                                                         |                     | Save                  |                       |                           |                  |

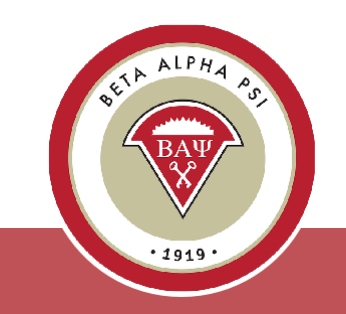

### **Student Participation Verification Report**

| Professional Service Reaching Out Induction Hours Summary Scorecard Student Participation Verification Report   Filter by Activity type: All                                                                                                    | rt Chapter A                                                                 | ctivities                                      |             |           |          |           |           |              |                               |
|----------------------------------------------------------------------------------------------------|------------------------------------------------------------------------------|------------------------------------------------|-------------|-----------|----------|-----------|-----------|--------------|-------------------------------|
| Filter by Activity type: All   Filter by Year:   20024 - 2025   Refresh Excel Export   Member Number   Member Name test   (All)   (All)   (All)   (All)   (All)   (All)   (All)   (All)   (All)   (All)   (All)   (All)   (All)   (All)   (All)   (All)   (All)   (All)   (All)   (All)   (All)   (All) (All) (All)                                                                                                    | Professional                                                                 | Service Re                                     | eaching Out | Induction | Hours Su | immary    | Scorecard | Student Part | cicipation Verification Repor |
| Member NumberMember Nametest(All) · (All) · (All) | Filter by Activit                                                            | ty type: All                                   |             | ∽ Filte   | by Year: | 2024 - 20 | 025       | ▼ Refresh    | Excel Export                  |
| (All) · · …(All) · · …(All · · …)200904440003Lennon, JohnYes20120444005Vaughn, YinceNo20120440007test, testYes20120440007Osborne, OzzieNo20120444002Best, PeteYes20120444002Affleck, BenYes2011044002Affleck, BenYes2011044001Pattison, RobertYes                                                                                                    | Member Numbe                                                                 | r Member Name                                  | test        |           |          |           |           |              |                               |
| 200904440003Lennon, JohnYes201204440005Vaughn, VlinceNo201204440007test, testYes201204440007test, testYes201204440004Osborne, OzzieNo20120444002Best, PeteYes20110444002Affleck, BenYes20110444001Pattison, RobertYes                                                                                                    | (AII) ~                                                                      | (All) 🗸                                        | (AII: ~     |           |          |           |           |              |                               |
| 201204440005Vaughn, VinceNo201204440007test, testYes201204440004Osborne, OzzieNo201204440002Best, PeteYes201104440002Affleck, BenYes201104440001Pattison, RobertYes                                                                                                    | 200904440003                                                                 | Lennon, John                                   | Yes         |           |          |           |           |              |                               |
| 20120440007test, testYes20120440004Osborne, OzzieNo20120440002Best, PeteYes20110440002Affleck, BenYes20110440001Pattison, RobertYes                                                                                                    | 201204440005                                                                 | Vaughn, Vince                                  | No          |           |          |           |           |              |                               |
| 201204440004         Osborne, Ozzie         No           20120444002         Best, Pete         Yes           20110444002         Affleck, Ben         Yes           20110444001         Pattison, Robert         Yes                                                                                                    |                                                                              | test, test                                     | Yes         |           |          |           |           |              |                               |
| 201204440002         Best, Pete         Yes           201104440002         Affleck, Ben         Yes           201104440001         Pattison, Robert         Yes                                                                                                    | 201204440007                                                                 | Osborne, Ozzie                                 | No          |           |          |           |           |              |                               |
| 201104440002         Affleck, Ben         Yes           201104440001         Pattison, Robert         Yes                                                                                                    | 201204440007<br>201204440004                                                 |                                                | Maa         |           |          |           |           |              |                               |
| 201104440001 Pattison, Robert Yes                                                                                                    | 201204440007<br>201204440004<br>201204440002                                 | Best, Pete                                     | res         |           |          |           |           |              |                               |
|                                                                                                    | 201204440007<br>201204440004<br>201204440002<br>201104440002                 | Best, Pete<br>Affleck, Ben                     | Yes         |           |          |           |           |              |                               |
| 201204440008 Smith, Mary Yes                                                                                                    | 201204440007<br>201204440004<br>201204440002<br>201104440002<br>201104440001 | Best, Pete<br>Affleck, Ben<br>Pattison, Robert | Yes<br>Yes  |           |          |           |           |              |                               |
| 201204440008 Smith Mary Yes                                                                                                    | 201204440007<br>201204440004<br>201204440002                                 | Bost Data                                      | YOC         |           |          |           |           |              |                               |

The Student Participation Verification screen is a tool for faculty advisors and officers to keep track of candidates and members attendance. Always make sure to "Refresh".

The screen will default to "All", Professional Activities highlighted in blue and Service Activities highlighted in yellow. You can filter by Professional or Service Activities under the Filter by Activity Type.

Download into Excel to verify attendance.

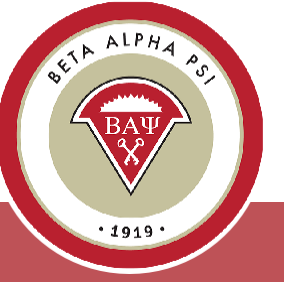

#### **Chapter Scorecard**

#### Always make sure to check your chapter's final scorecard.

| <b>Chapter Scorecard</b><br>Chapter #444, Fab Four, Fab Four University |                |                     |                      |  |
|-------------------------------------------------------------------------|----------------|---------------------|----------------------|--|
| Planned Achievement Level: Award-Seeking                                |                |                     |                      |  |
| PCA Achievements                                                        | ;              | PCA Requ            | irements             |  |
| Mission Based (Bronze) Requirements                                     | YTD Credited   | Mission Based (Bron | ize) Points Required |  |
| Beginning of Year Report                                                | 1              | 1                   | L                    |  |
| Induction                                                               | <u>0</u>       | 1                   |                      |  |
| Mid Year Report                                                         | <u>0</u>       | )                   |                      |  |
| End of Year Report                                                      | <u>0</u>       | 1                   |                      |  |
| Reaching Out Activities (ROAs)                                          | <u>0</u>       | 3                   | 3                    |  |
| Professional Activities                                                 | <u>0</u>       | e                   | 5                    |  |
| Service Activities                                                      | <u>0</u>       | 2                   | 2                    |  |
| Total Points                                                            | 1              | 1                   | 4                    |  |
| Additional Requirements for Award-Seeking Chapters Only                 | YTD Achieved   | Required for Silver | Required for<br>Gold |  |
| Additional ROAs                                                         | 0              | 5                   | 8                    |  |
| Additional Professional Activities                                      | 0              | 4                   | 6                    |  |
| Additional Service Activities                                           | 0              | 2                   | 4                    |  |
| Mandatory Essential Skills Activity                                     | <u>0</u>       | 1                   | 1                    |  |
|                                                                         |                |                     |                      |  |
| Overall Chapter Status                                                  | Under Review ~ | Yes                 | Yes                  |  |

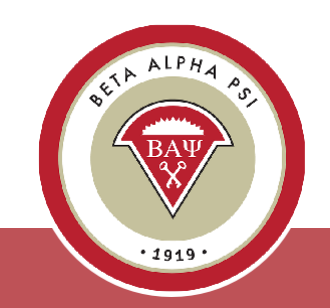

### End-of-Year Report Checklist

| Report Items                                                                                                    |                               | Our Chapter's Stat |  |  |
|----------------------------------------------------------------------------------------------------|-------------------------------|--------------------|--|--|
| Update Chapter Profile                                                                                          |                               | Submitted          |  |  |
| Attach Financial Statements                                                                                     |                               | Submitted          |  |  |
| Confirm that all chapter activity reporting<br>is complete<br>(Professional, Service, ROAs, and<br>Initiations) |                               | Submitted          |  |  |
| Enter Faculty Advisor Sign-off<br>(Financial, Tax and Non-BAP Hours)                                            | Faculty Advisor Must Complete | Submitted          |  |  |
| Overall Report Status                                                                                           |                               | Credited           |  |  |

- ✓ Update Chapter Profile
- ✓ Upload Chapter Financials
- ✓ Confirm all activities are marked complete
- ✓ Ensure Faculty Advisor completes the FA sign-off
- ✓ Complete Tax Information:
  - If annual revenue is under \$50,000

     file IRS e-Postcard
  - If annual revenue is over \$50,000 submit Over \$50K spreadsheet

Submissions are due June 1 for U.S. chapters (no exceptions) and December 15 for Oceania chapters; late submissions will incur a \$250 fine.

# Upload Chapter Financials

#### Reporting Intranet Resources

- Reporting Intranet Guide (PDF)
  - Reporting Intranet FAQs (PDF)
- Oceania FAQs (PDF)
- Ideas for Online Service Activities
- <u>Chapter Reporting 101</u> (PDF) and <u>Webinar Recording</u> (Sept 2023 AM Session)
  - FY 2023-2024 Maintenance Fee Invoice (PDF)
- Mid Year Reporting Guide (PDF) and Webinar Recording (Dec. 2023)
- Mid-Year Reporting in 90 Seconds
- End of Year Reporting Guide (PDF) and Webinar Recording (April 2023 AM Session)
  - Chapters will be fined \$250 for using incorrect EIN. If you don't know your chapters EIN, please contact <u>bap@bap.org</u>.
- IRS Form 990-N (e-Postcard) User Guide
  - What we will need from your chapter for the 990n tax filing (Please send to <u>bap@bap.org</u>):
    - 990-N Submission (PDF)
      - 990-N Confirmation (PDF)
  - IRS Form 990-N (e-Postcard) Filing
- Sample Financial Statements
- <u>Replacement Certificates Form</u> (PDF)

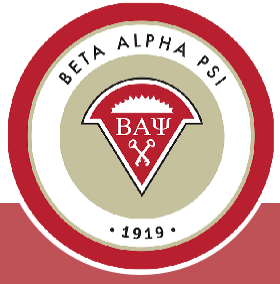

# **Upload Chapter Financials**

The sample financials will download as an Excel file. Please save a copy, enter your chapter's information, and upload the completed file to the End-of-Year (EOY) screen.

Be sure to review both tabs in the Excel workbook.

|                | Beta Alpha Psi                          |                  |     |  |
|----------------|-----------------------------------------|------------------|-----|--|
| Stat           | tement of Financial Position as of Apri | l 30, 2024       |     |  |
| chool Name:    |                                         |                  |     |  |
| hapter Number: |                                         |                  |     |  |
| hapter Name:   |                                         |                  |     |  |
|                | Assets                                  | 4/30/20          | )24 |  |
|                | Cash                                    | .,,.             |     |  |
|                | Accounts receivable                     |                  |     |  |
|                | Prepaid expenses and other assets       |                  |     |  |
|                | Total Current Assets                    |                  |     |  |
|                | Liabilities and Net Assets              |                  |     |  |
|                | Liabilities:                            |                  |     |  |
|                | Accounts payable                        |                  |     |  |
|                | Unearned revenue                        |                  |     |  |
|                | Total liabilities                       |                  |     |  |
|                | Net Assets:                             |                  |     |  |
|                | Unrestricted                            |                  |     |  |
|                | Temporarily restricted                  |                  |     |  |
|                | Total Net Assets                        |                  |     |  |
| > Stat         | ement of Financial Position Statemer    | nt of Activities | +   |  |

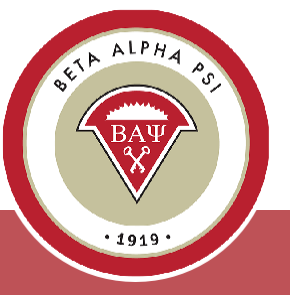

Menu Bar Item: Reporting and Membership> End of Year Report

#### **Upload Chapter Financials**

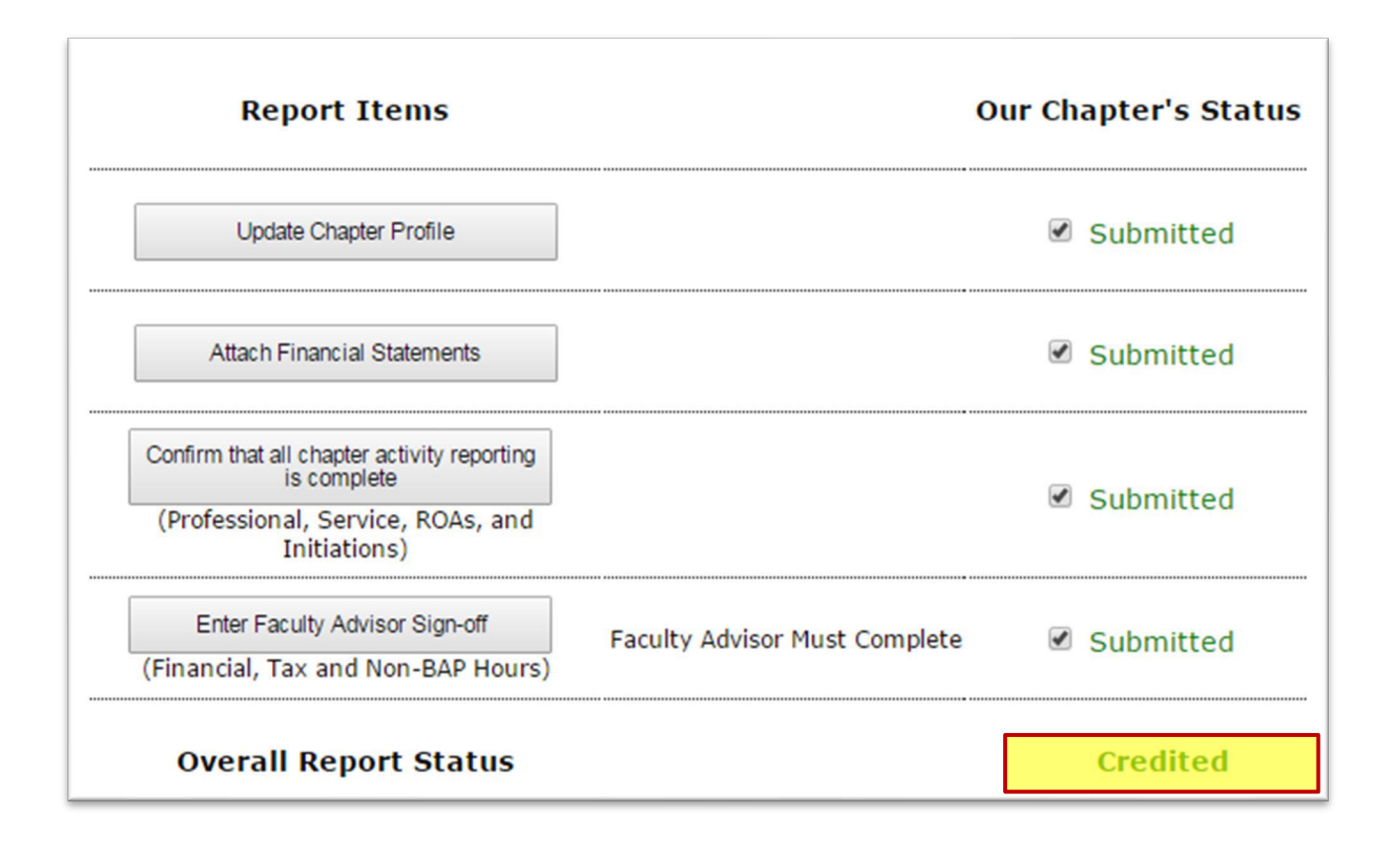

Once you have uploaded your chapter financials, this task will be credited.

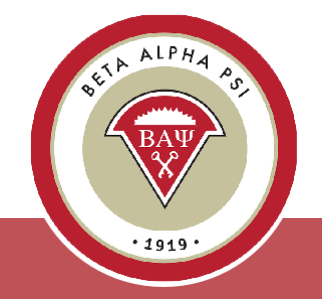

## Faculty Advisor Sign Off

#### Step 1 -- Verify Non-BAP Hours\*

I, Lisa Wicker, Faculty Advisor of the Fab Four Chapter, have reviewed and verified that the non-BAP professional and service hours reported by the Chapter meet the definition of professional or service activities under the Program of Chapter Activities.

Sign-off Not Signed-off

#### Step 2 -- Complete Tax Info\*

#### Step 2A -- Sign Tax Release Form\*

Beta Alpha Psi Tax Release Form Chapter 444, Fab Four University, Fab Four For Inclusion in Group Exemption and Combined Filing of Form 990

Fab Four Chapter Fab Four University School of Knowledge Abbey Road RTP, NC 27707

Chapter's Separate IRS Employer Identification Number: Not available

I, **Lisa Wicker**, Faculty Advisor of this chapter of Beta Alpha Psi, hereby authorize the Executive Office of Beta Alpha Psi to **include** our chapter in a group exemption letter and in a combined filing of Form 990 with the IRS, and state that I have authority to execute this authorization by virtue of a resolution passed by the chapter executive committee at its meeting.

Note: This authorization covers the Federal Filing Requirements. Any chapter also having separate state requirements must fulfill them separately.

Sign-off Not Signed-off

#### Step 2B\*

For receipts less than \$50,000, you are required to file the IRS e-Postcard at: IRS ePostcard

Once completed - please enter your confirmation number:

My chapter had less than \$50,000 in receipts this year:

The Faculty Advisor Sign-Off screen confirms that the FA has reviewed and approved the chapter's activity reporting and financial statements and has completed the tax filing for the fiscal year.

On the 990-N Acceptance screen, enter the submission ID in the designated field and email a copy to <u>bap@bapeo.org.</u>

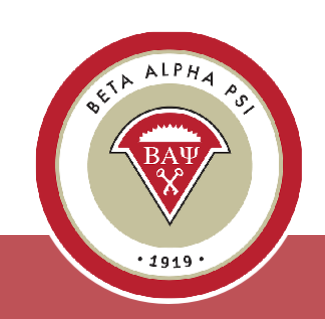

### Faculty Advisor Sign Off

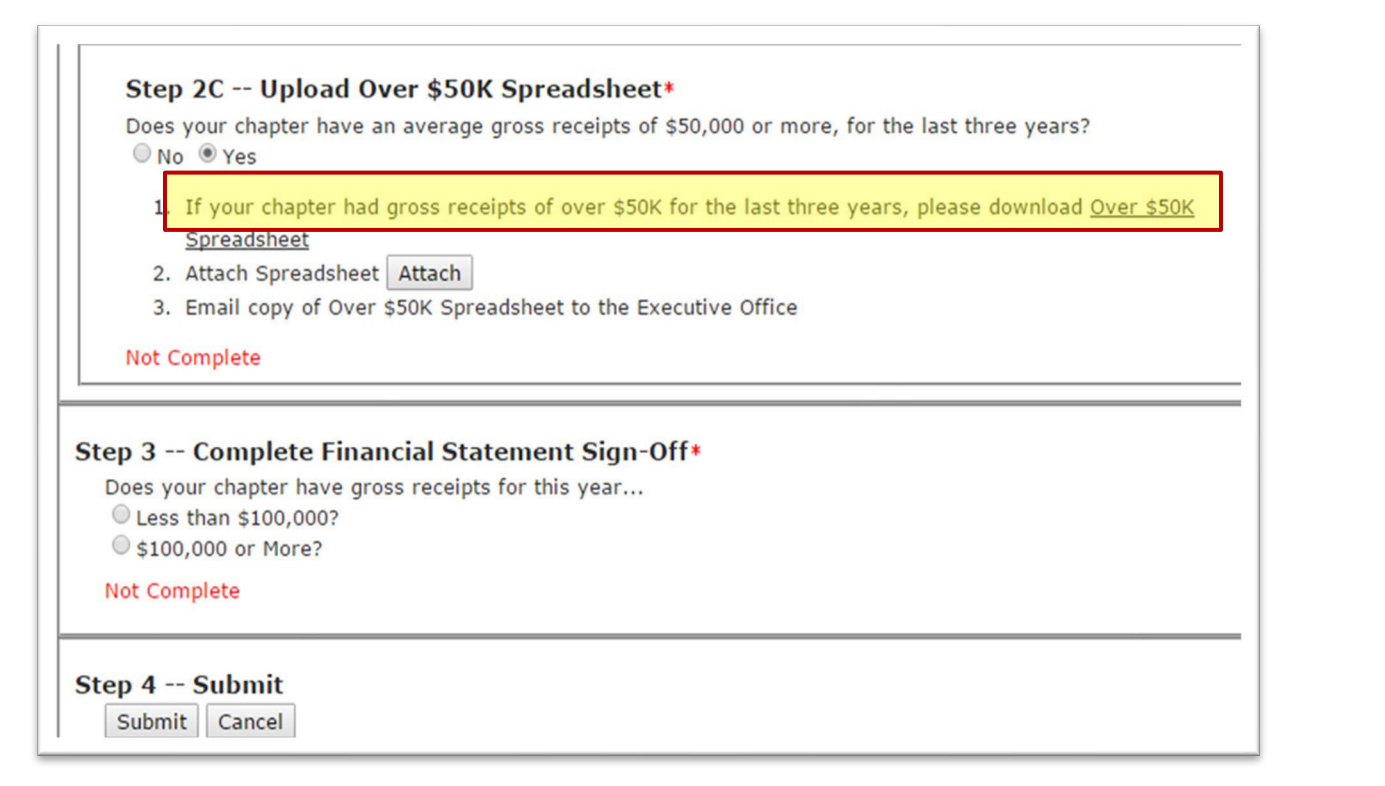

If your chapter has revenue exceeding \$50,000 over a threeyear period, you are required to complete the "Over \$50K" spreadsheet.

A link to download the spreadsheet will appear once you select "Yes" under Step 2C.

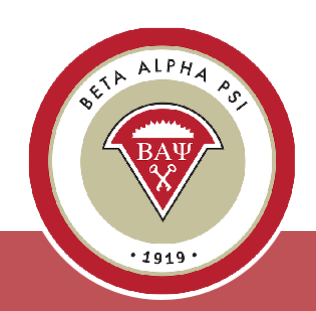

## How to Complete the 990n e-Postcard

| <b>MIRS</b>                                            |                                  |                                          |                                                                                                    | Help News                                                              | English 🗸                         | 🕫 🤇    | Charities & Nonprofits                                                                             | 🔳 Та      | x Pros   |
|--------------------------------------------------------|----------------------------------|------------------------------------------|----------------------------------------------------------------------------------------------------|------------------------------------------------------------------------|-----------------------------------|--------|----------------------------------------------------------------------------------------------------|-----------|----------|
| File                                                   | Pay                              | Refunds                                  | Credits & Deductions                                                                                        | Forms & Instructions                                                   |                                   | Search |                                                                                                    | Q         |          |
| PAY BY<br>Bank Accou<br>Payment Pl<br>Electronic f     | ınt (Dire<br>lan (Ins<br>Federal | ect Pay)<br>tallment Agre<br>Tax Payment | POPU<br>Your C<br>rement) Tax Wi<br>System (EFTPS) Estima<br>Penalt                                         | LAR<br>Online Account<br>ithholding Estimator<br>ated Taxes<br>ties    |                                   |        |                                                                                                    |           |          |
| Individuals<br>Businesses and Sel<br>Charities and Non | lf-Empl<br>profits               | loyed                                    | Nho May File Form<br>Reporting Require<br>n general, exempt organizat<br>Ithough there are <u>exceptior</u> | n 990-N to Satisfy T<br>ement?<br>iions have an annual reportin<br>as. | <b>Fheir Ann</b><br>g requirement | ual    | Charities & N <ul> <li><u>A-Z Index</u></li> <li><u>Educational F</u></li> <li>Guidance</li> </ul> | on-Profit | s Topics |

After April 30 – Go to the IRS login page [insert link].

- 1. If you haven't already registered, create a new user account.
- 2. Enter your **chapter's EIN number** (available on the Chapter Profile screen FA login only).
- 3. The system will default the organization name to "Beta Alpha Psi National Council" – this is correct.
- 4. Enter your school's address and list your Faculty Advisor as the principal officer.
- 5. Answer the four required questions, confirming that your chapter's revenue was under \$50,000 for the tax fiscal year.
- 6. After submitting, refresh the page to access the Acceptance screen, which will display your submission ID.
- 7. You'll need this submission ID for Step 2B on the FA Sign-Off screen.
- 8. Please also email a copy of the Acceptance to the EO at <u>bap@bapeo.org.</u>

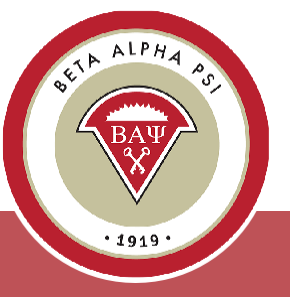

### **Complete a One-Time Registration with the IRS**

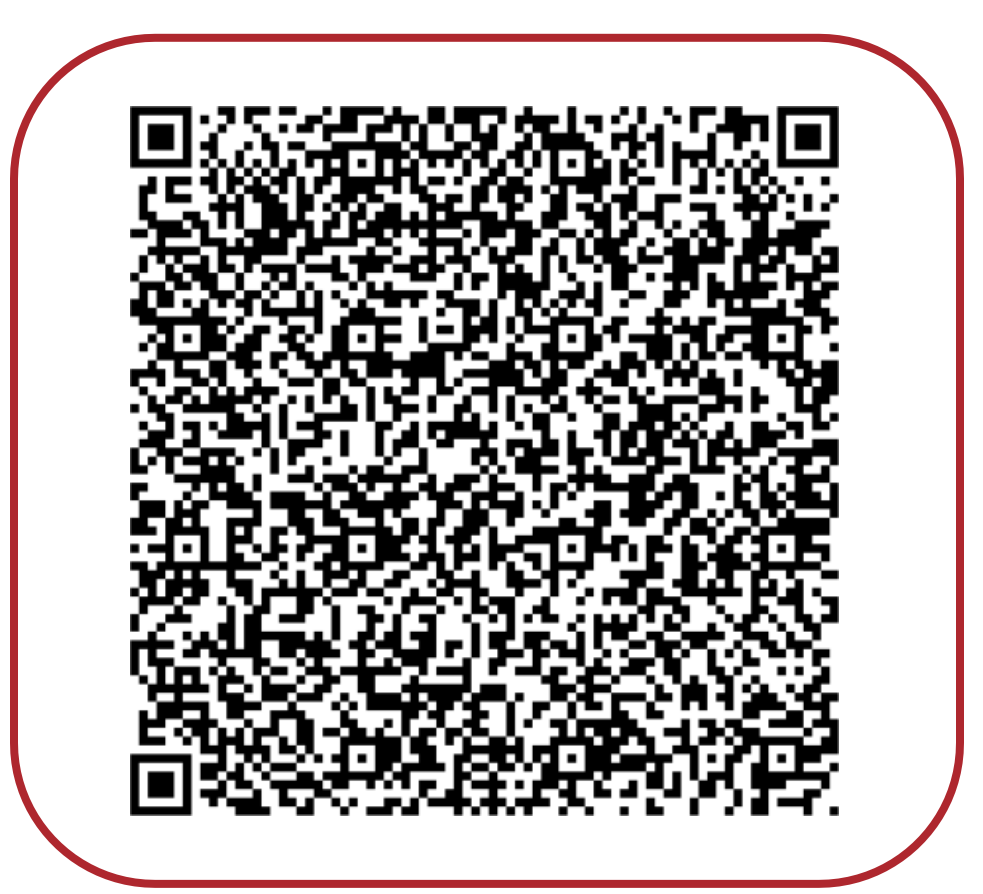

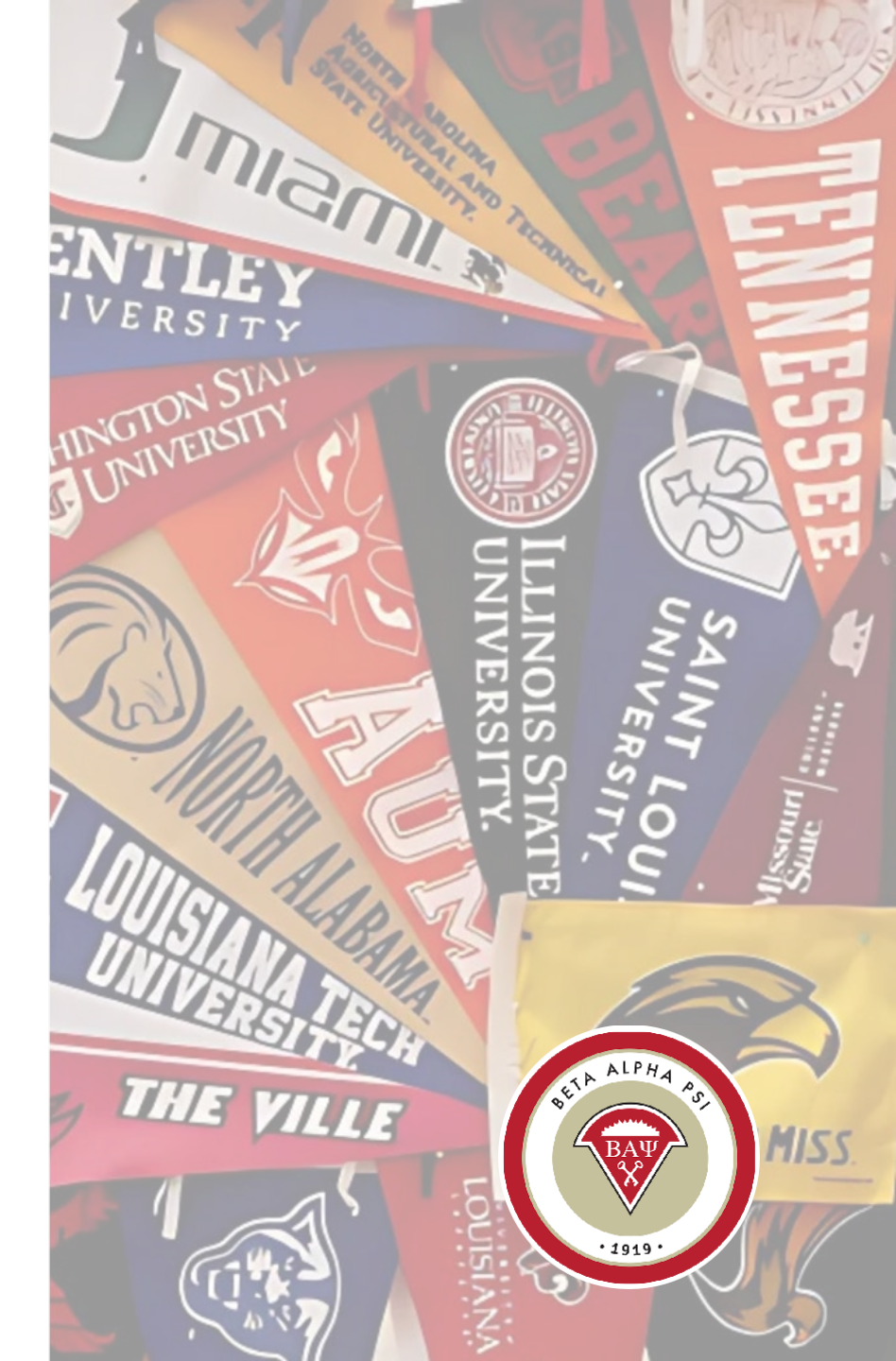

## Complete a One-time Registration with the IRS

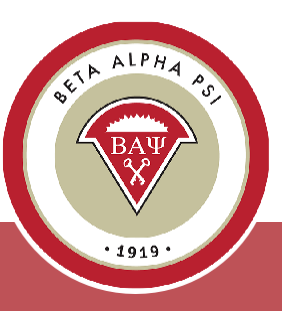

#### **WIRS**

#### Sign In or Create a New Account

IRS now offers sign-in options with Login.gov and ID.me. Both offer access to IRS online services with a secure account that protects your privacy.

Login.gov is an account created, maintained, and secured by the U.S. government. ID.me is an account created, maintained, and secured by a technology provider. Currently, Login.gov can only be used to access IRS Form 990-N (e-Postcard) and Qualified Intermediary Application and Account Management System (QAAMS).

If you don't have a Login.gov or ID.me account, you must create a new account.

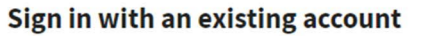

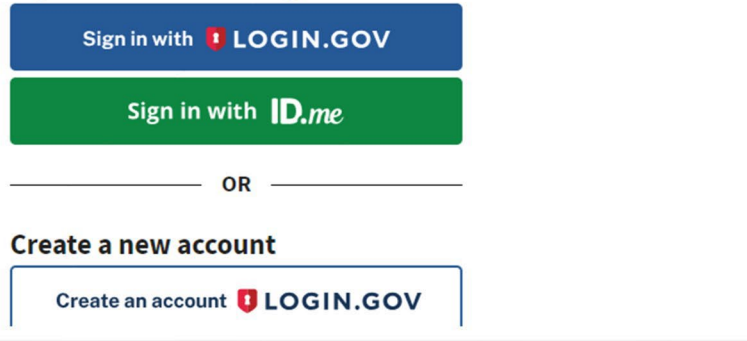

#### **Did You Know?**

**Paper Certificates The Executive Office (EO)** sends a PDF version of membership certificates to the faculty advisor.

Digital Badges Inducted members will receive an email from admin@credly.com with instructions on claiming their digital badge. Once claimed, it can be added to their LinkedIn profile. [Scan the QR code here for instructions on claiming your digital badge.]

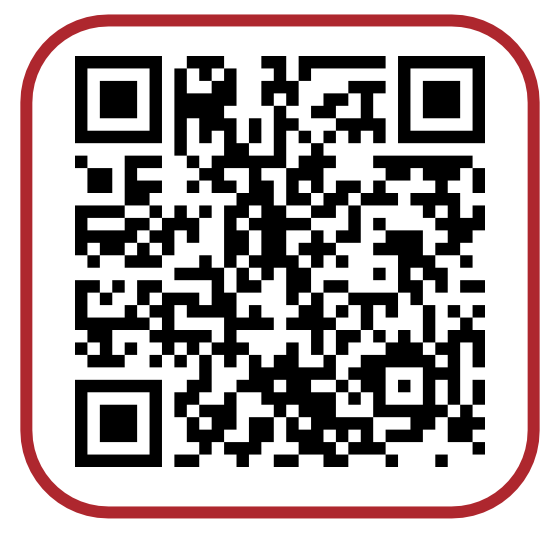

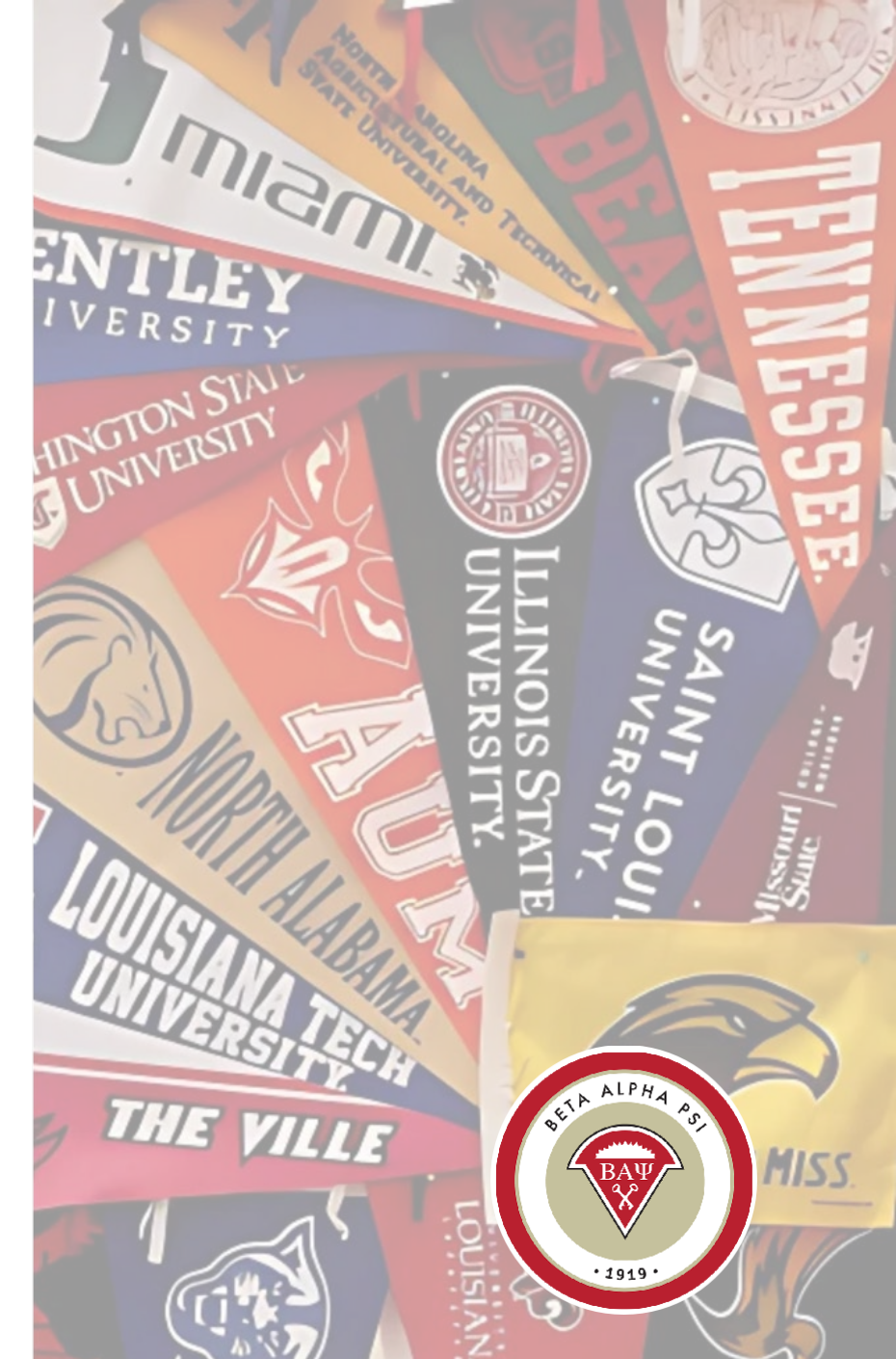

**Program for Chapter Activities** (PCA)

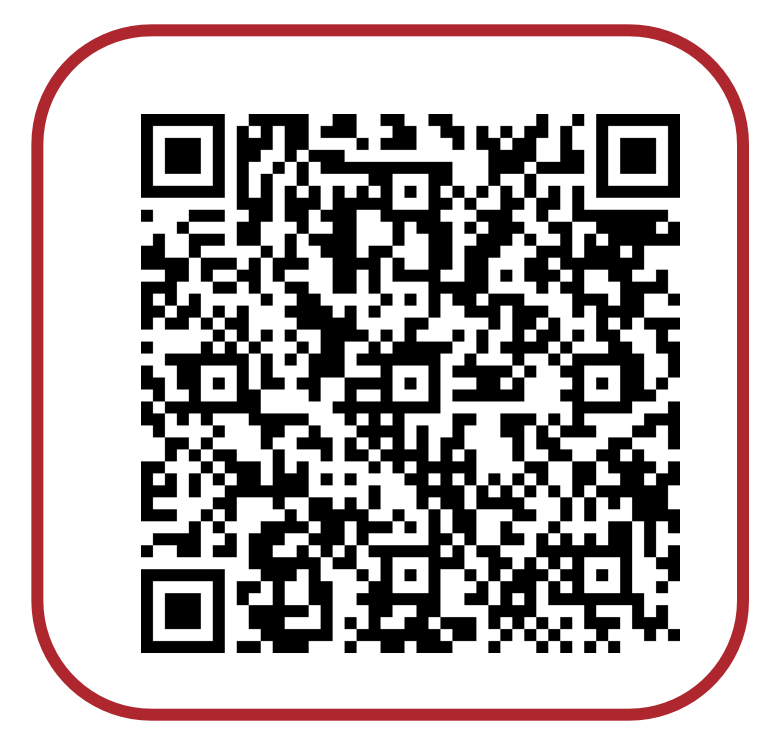

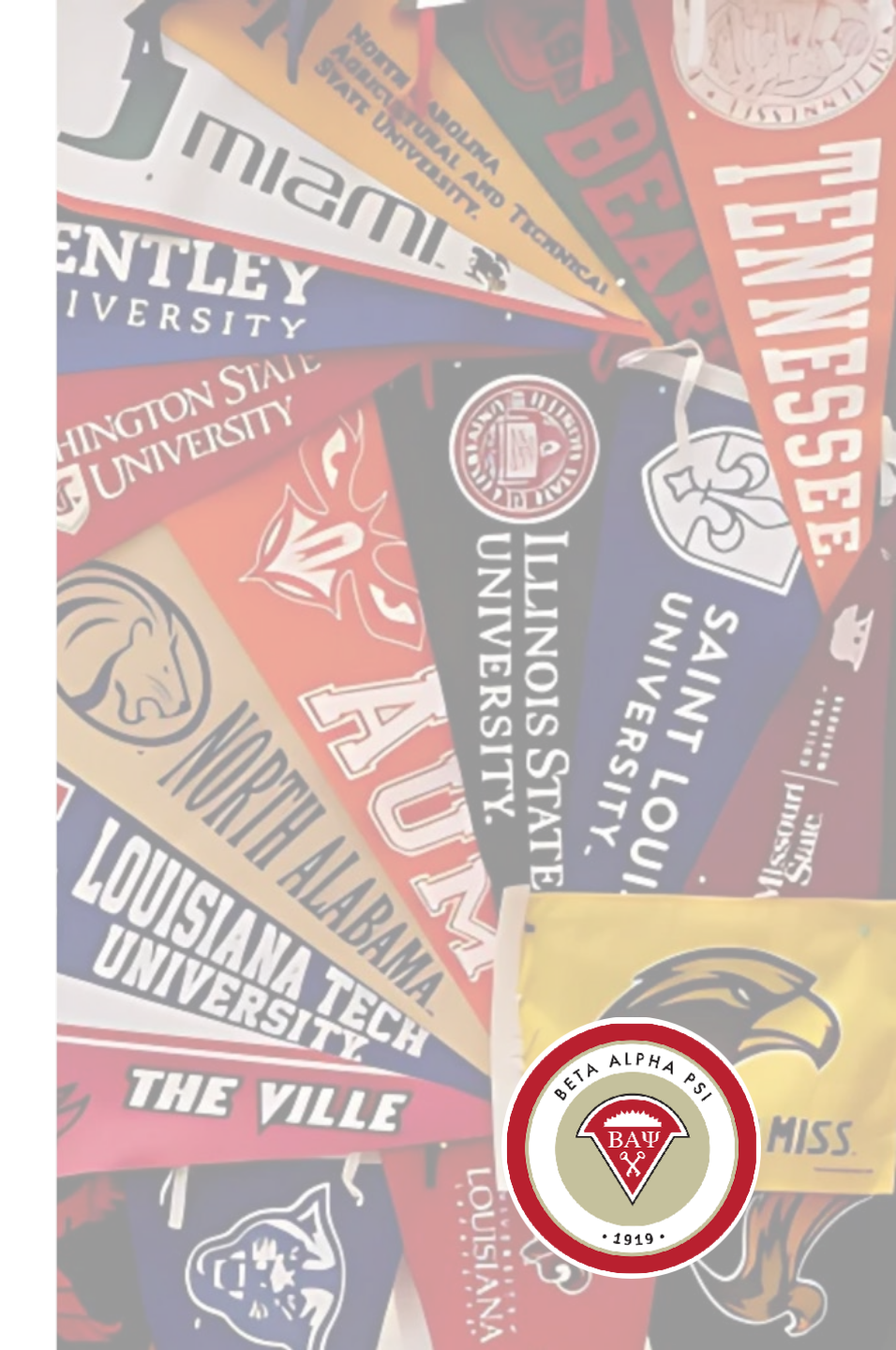

#### **Quiz** on Program for Chapter Activities (PCA)

Score 80% or better for the ROA

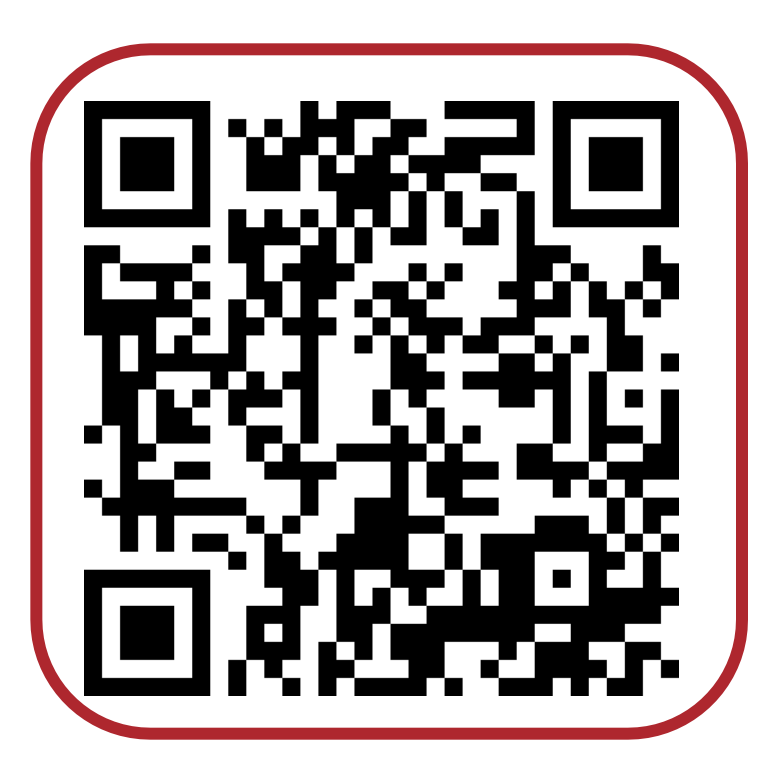

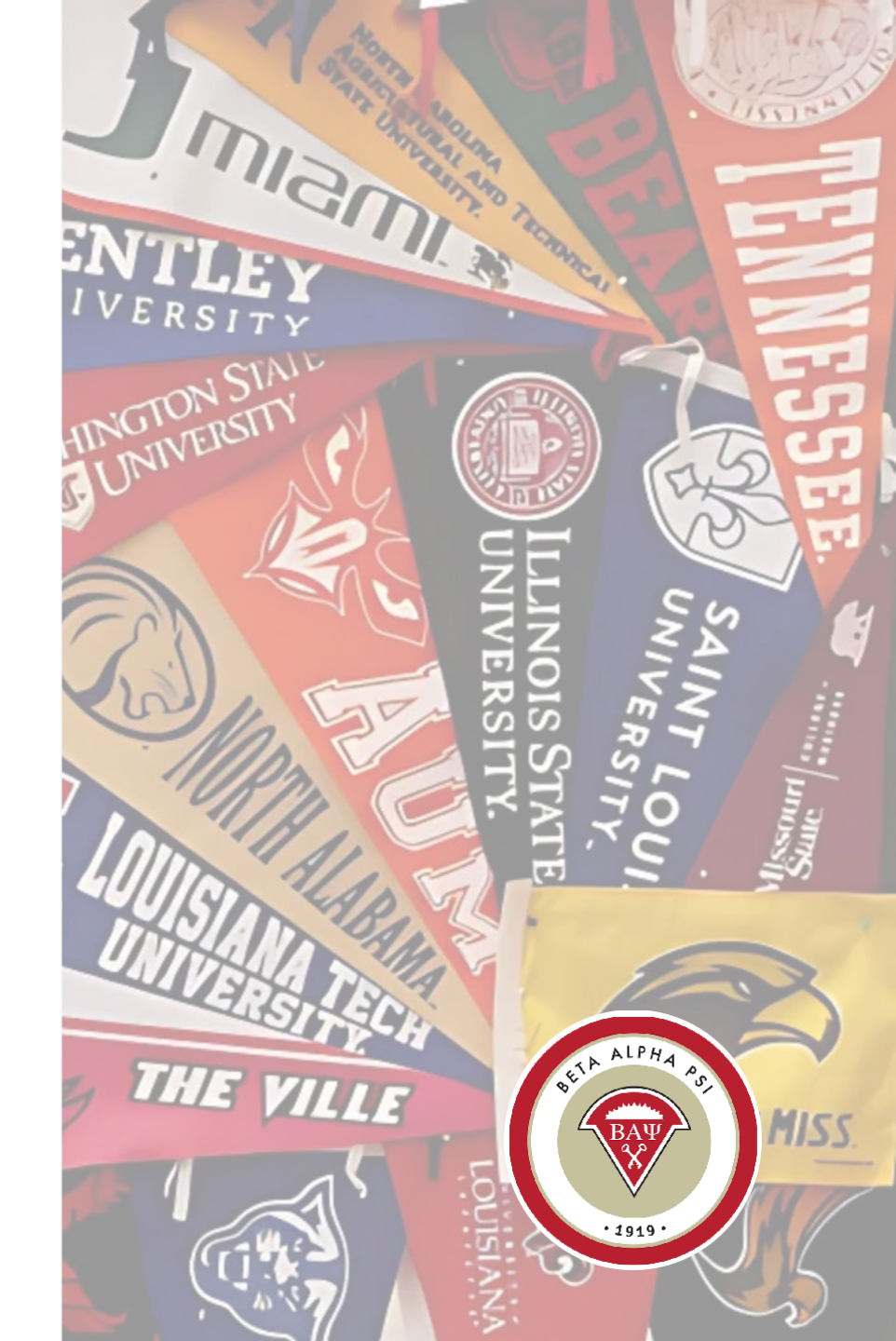

#### Alumni & Member Network

BAP members may join

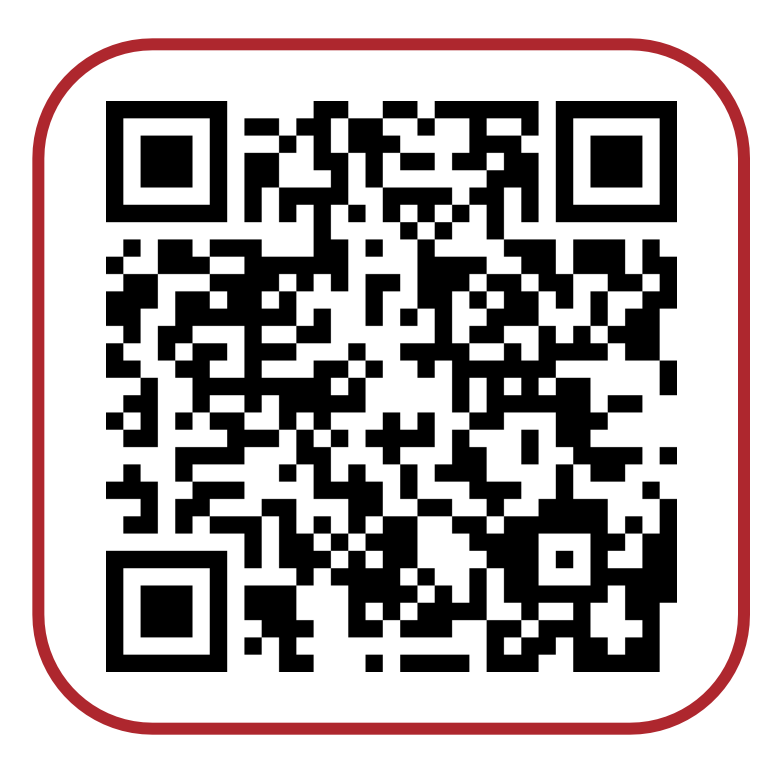

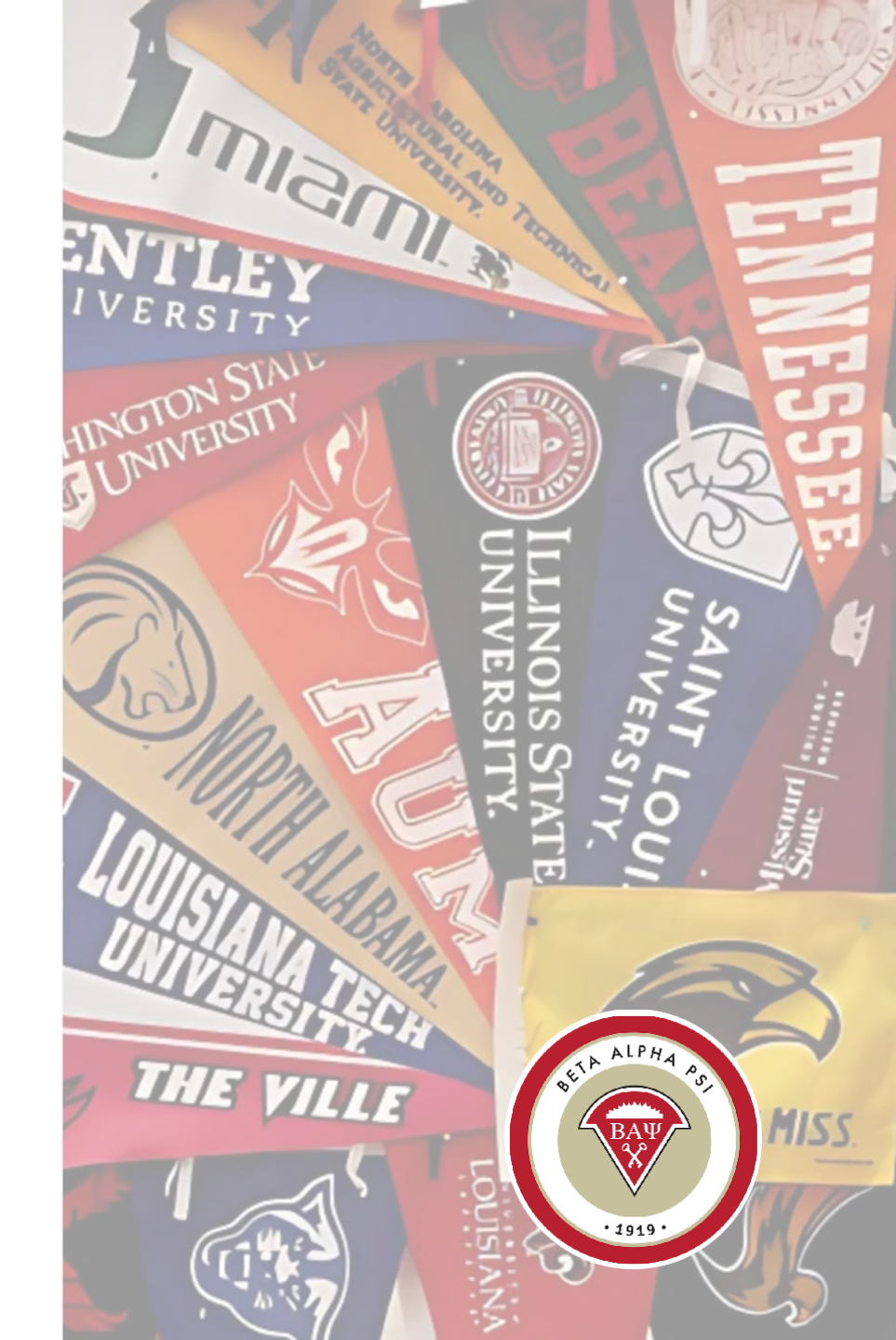

#### **Questions?**

#### Contact the Executive Office

- Email <u>bap@bapeo.org</u>
- Phone 919.402.4044

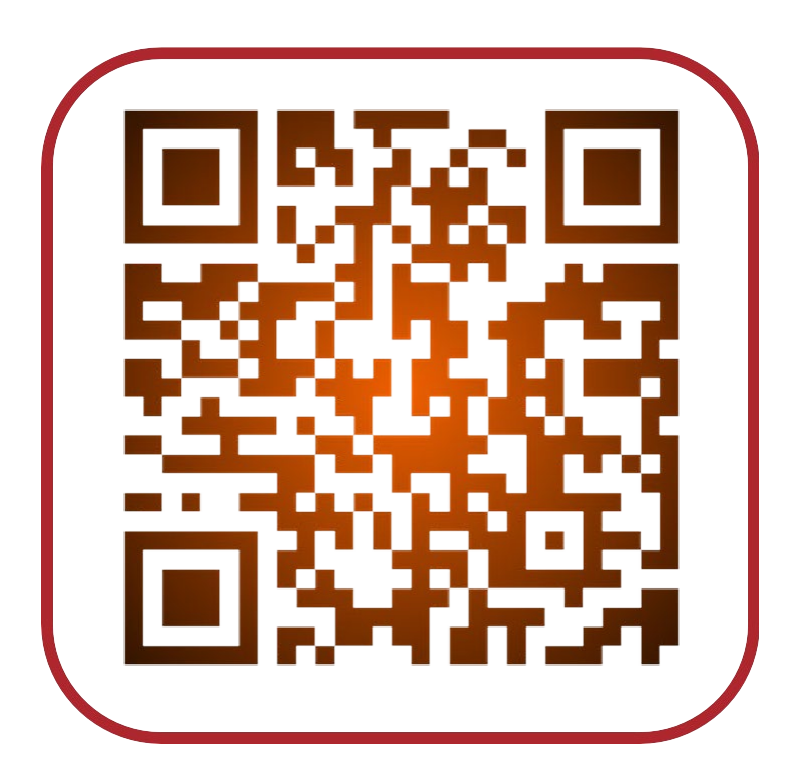

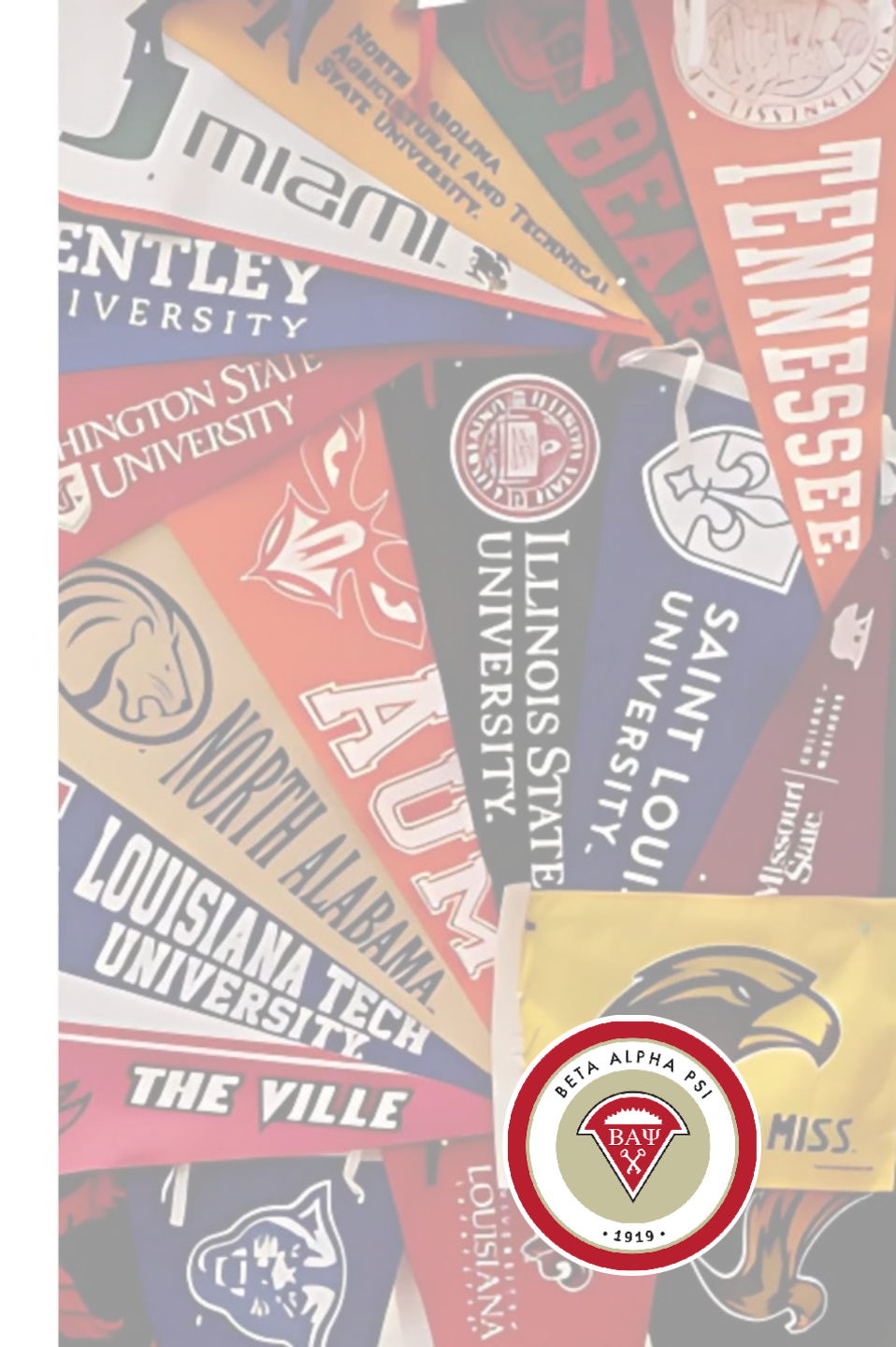